Installation Instructions

# Sartorius Weigh Cells

Models WZA...-L, WZA224-LC

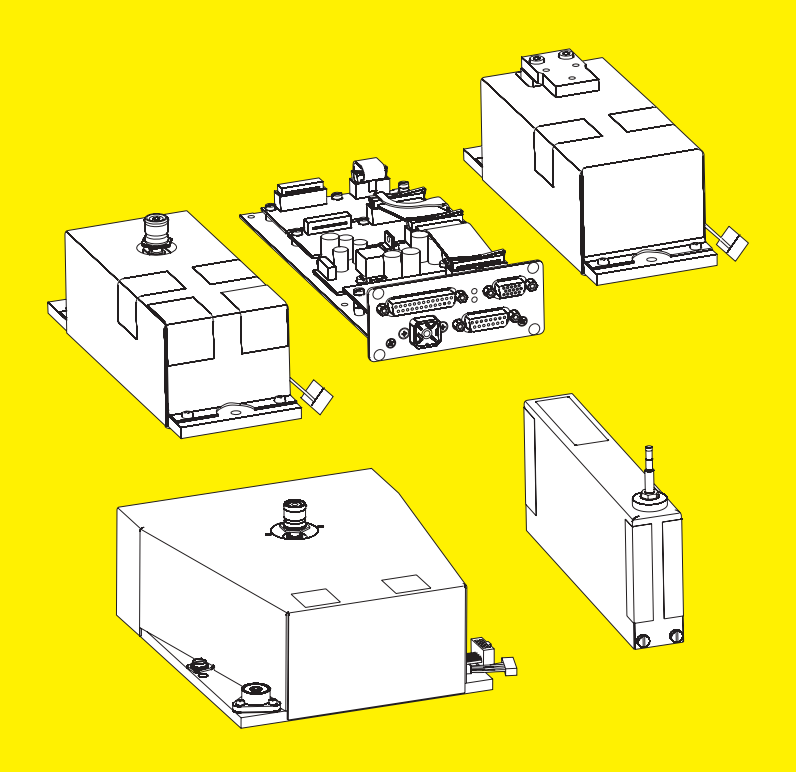

1000061477

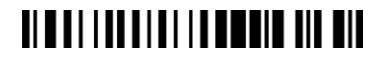

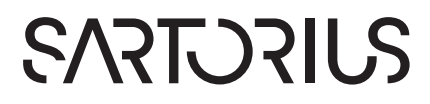

### Contents

| Warnings and Safety Instructions 2                                                                                                    |
|----------------------------------------------------------------------------------------------------|
| <b>Intended Use</b>                                                                                                    |
| System Description 2                                                                                                    |
| Overview of Equipment3                                                                                                    |
| Installation5Storage and Shipping Conditions5Incoming Inspection5Equipment Supplied5Installation Instructions5Connecting the Weigh Cell to theElectronics Module5AC Power Supply6Removing the Power Plug Adapter6Connecting the AC Adapter7Connecting Electronic PeripheralDevices8                                                                      |
| Warm-up Time                                                                                                    |
| <b>Operation</b> 11Notes on Analytical Weighing withWeigh Cells11Calibration/Adjustment11Below-Cell Weighing12                                                                                                    |
| Operation with the Optional YAC01ED                                                                                                    |
| Display and Control Unit                                                                                                    |
| Display and Control Unit                                                                                                    |
| Display and Control Unit                                                                                                    |
| Display and Control Unit                                                                                                    |
| Display and Control Unit                                                                                                    |
| Display and Control Unit                                                                                                    |
| Display and Control Unit13Overview of Display and ControlPanel13Basic Weighing Function14Configuration (Operating Menu)15Menu Structure (Overview)17Parameter Settings: Overview18Data Interface:Compatibility with Older Weigh Cells(Previous Models)28Pin Assignment Chart30Cabling Diagram31Error Messages33Shipping   Disposal34Shipping34Disposal34 |
| Display and Control Unit                                                                                                    |
| Display and Control Unit                                                                                                    |
| Display and Control Unit                                                                                                    |

#### Safety

- The user of the weigh cell should take into account at least the following points with regards to the complete product with the installed weigh cell:
- Compliance with directives and standards for electrical equipment
- Electromagnetic compatibility of the complete device
- Compliance with mandatory safety regulations.
- Read these installation instructions thoroughly before using your weigh cell. That way you will prevent damage to the equipment.
- These installation instructions only describe the technological specifications of the weigh cell and the conditions that must be observed during installation.
- ▲ Always make sure that the equipment is disconnected from power before performing any work on it.

#### Installation

- ▲ Do not use this equipment in hazardous areas, zones exposed to explosive gases or dusts, nor areas exposed to potentially explosive materials.
- ▲ Use of the weigh cell in areas where medical equipment is operated is not permitted.
- ▲ Do not mix up weigh cell and electronics unit: Only connect devices that are made to be operated together. Make sure that the serial numbers match.
- ▲ Any improper handling, modifications or installation work will result in forfeiture of all claims under the warranty.
- ▲ The requirements pertaining to applicable installation regulations must be followed when using electrical equipment in systems and environmental conditions with increased safety requirements.
- ▲ Installation of electronics unit: The electronics must be installed as set out in the guideline for EMC compatibility.
- ▲ Warning: RS-232 cables purchased from other manufacturers: RS-232 cables purchased from other manufacturers often have incorrect pin assignments for use with Sartorius equipment. Be sure to check the pin assignments against the chart in this manual before connecting the cable, and disconnect any lines identified differently from those specified by Sartorius.

∧ Note on Installation:

- The operator shall be responsible for any modifications to the equipment and for any connections of cables or equipment not supplied by Sartorius and must check and, if necessary, correct these modifications and connections.
- If there is visible damage to the components: Disconnect from the supply voltage and replace the weigh cell and electronics unit:
- Do not unnecessarily expose the device to aggressive chemical vapors or to extreme temperatures, moisture, shocks, or vibration.
- If a service problem with the device should occur: Contact Sartorius Service.

## **Intended Use**

The weigh cell is intended to be used to weigh under difficult space conditions and for exact weight determination during ongoing production.

The weigh cell must be installed in a device or system, such as a measuring device or a production machine. The weigh cell must be secured to the device or system.

The optional control unit YAC01ED can be connected to the weigh cell.

▲ Weigh cells are additional devices for installation in other devices or systems. An EU Declaration of Conformity must be issued for the final device or system.

## **System Description**

The products are comprised of two components:

- A compact weigh cell that must be secured at three points
- Electronics unit
- These compact weigh cells can be used to determine weights within restricted space.

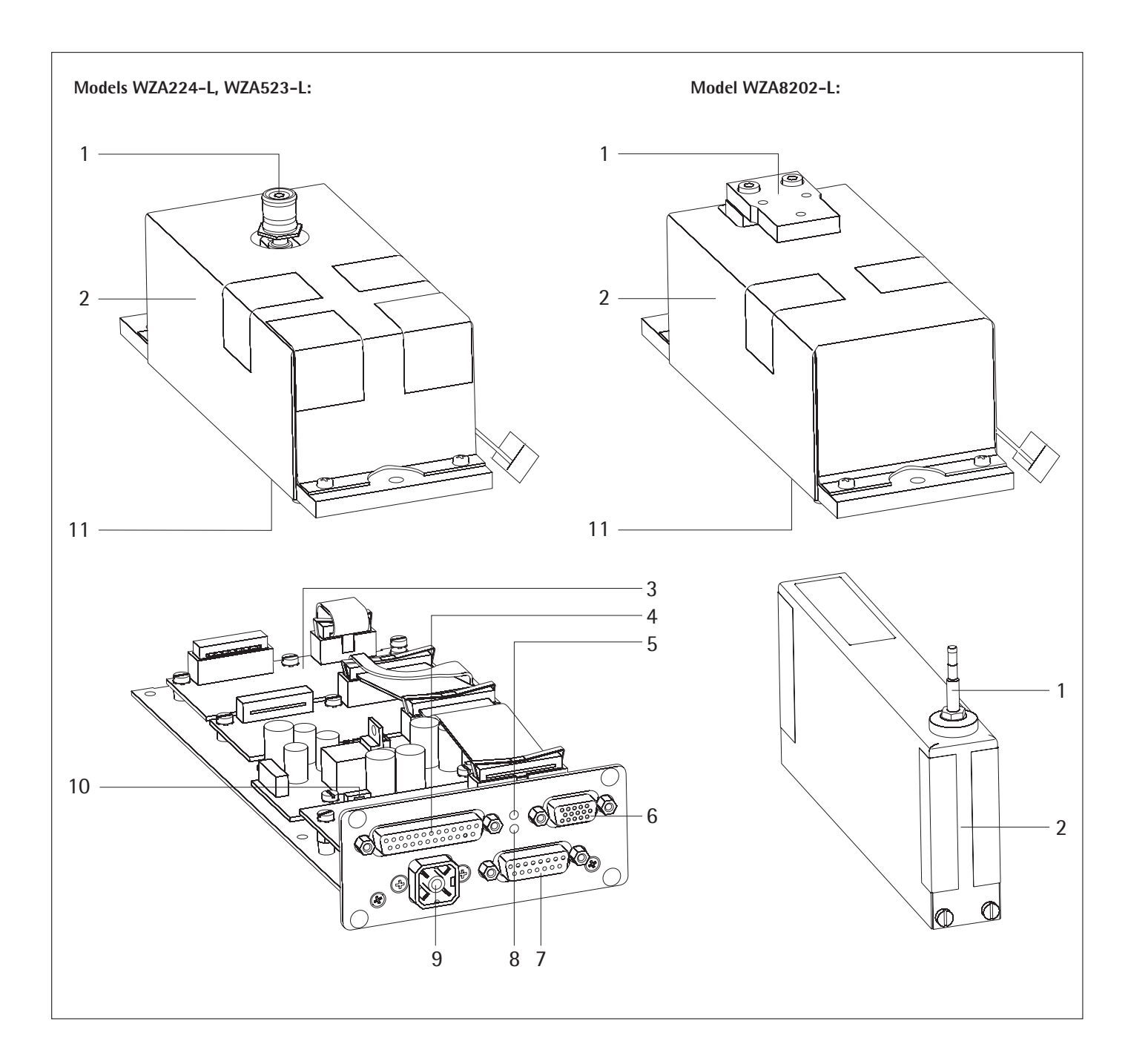

Pos. Description

- Load receptor 1
- Weigh cell 2
- 3 Electronics unit
- 4 5 Interface port
- LED: RxD/DC jack (yellow)

Pos. Description

- Female connector for optional display unit 6
- Female connector for weigh cell 7
- LED: TxD (red) 8
- DC jack 9
- 10 Menu access switch 11 Hook for below-cell weighing

Users should never alter any of the other screws! /!

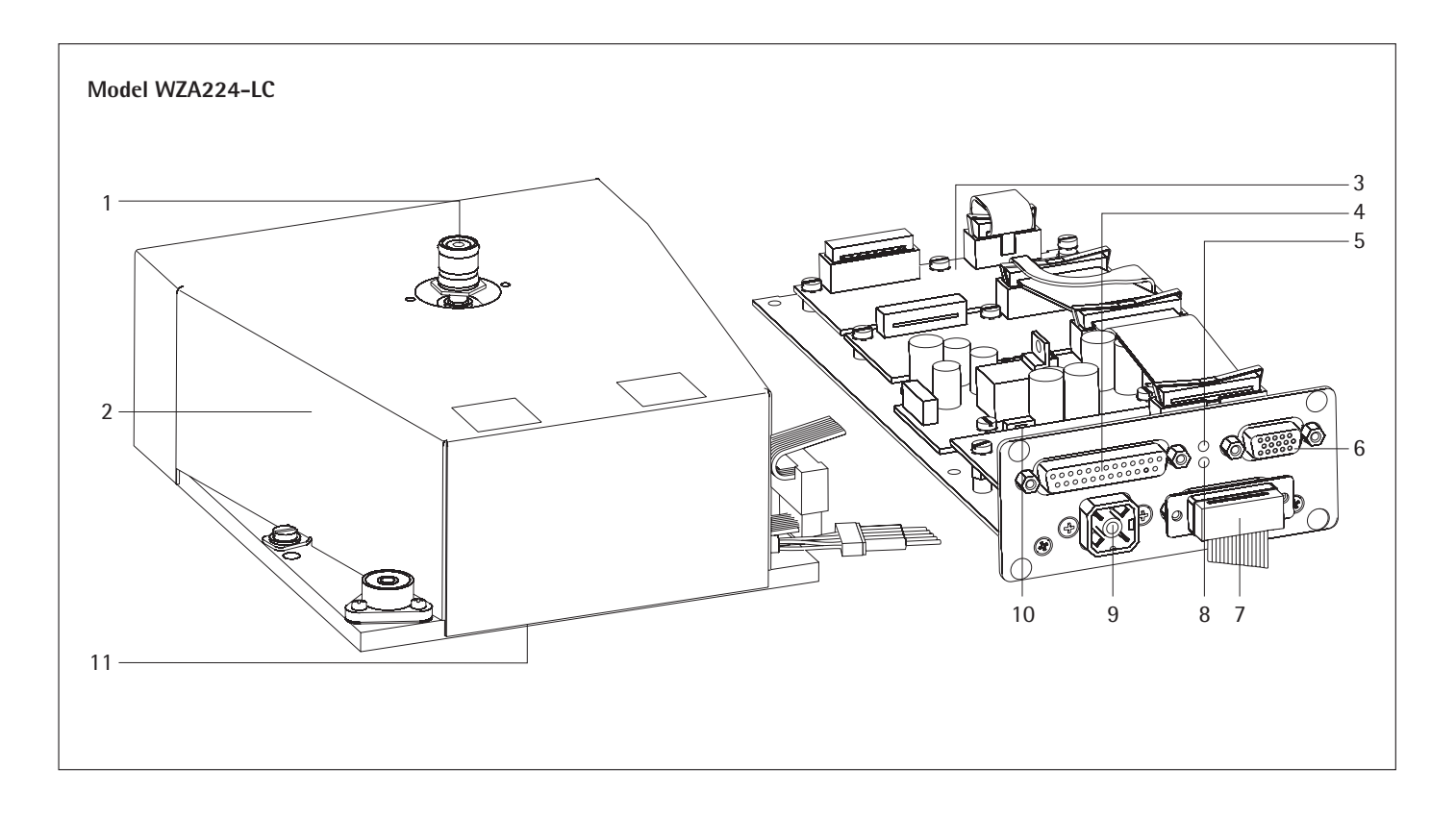

#### Pos. Description

- 1
- Load receptor Weigh cell 2
- 3 Electronics unit
- 4
- Interface port LED: RxD/DC jack (yellow) 5

#### Pos. Description

- Female connector for optional display unit Female connector for weigh cell
- 6 7
- 8 LED: TxD (red)
- DC jack 9 10
- Menu access switch Hook for below-cell weighing 11

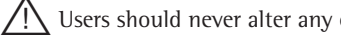

Users should never alter any of the other screws!

## Installation

#### **Storage and Shipping Conditions**

- Once the equipment has been removed from the packaging, it may lose accuracy if subjected to strong vibration.
- Do not expose the equipment to unnecessarily extreme temperatures, moisture, shocks, blows or vibration.
- It is a good idea to save the box and all parts of the packaging. Only the original packaging provides the best protection for shipment.
- Before packing your equipment for shipping, unplug all connected cables to prevent unnecessary damage.
- Do not expose the equipment to gravitational acceleration in excess of 300 m/s<sup>2</sup> (unless additional equipment is installed on the load receptor).

#### **Incoming Inspection**

The customer shall inspect the product and packaging immediately upon delivery for proper functioning, completeness and absence of defects. This is to be performed in an incoming inspection within 10 days of delivery of the product or service. The incoming inspection must take place before the equipment is installed. Any obvious defects, errors, or incorrect delivery must be reported in writing. Defects detected at a later date must be reported in writing immediately upon detection.

Be sure to perform the following as part of the incoming inspection:

 We recommend performing a repeatability test using an auxiliary draft shield to make sure there was no damage during transport. Sartorius PC configuration software can be used as a tool for this.

#### Equipment Supplied

- Weigh cell
- Electronics unit
- Installation instructions (this manual)
- AC adapter with country-specific power plug adapter
- Special accessories as listed on the bill of delivery or in accordance with any customer-specific agreement
- An extension cord (weigh cell electronics) is not included in the equipment supplied. If required, order separately or follow the notes on creating an extension cord connection.

#### Installation Instructions

The weigh cell is delivered in antistatic packaging along with its associated analog electronics.

- The other electronic components are packaged separately on a base plate in an antistatic bag.
- Before operating, always make sure that the serial numbers of the weigh cell and the electronics match.

The corresponding cable must be securely inserted into the electronics before initial startup.

The device is designed to delivery reliable weighing results when installed properly. If you have any questions or difficulties setting up your weighing system, please contact the specialists at Sartorius. When designing and setting up the weigh cell and the electronics unit, please observe the following so that you will be able to work with added speed and accuracy:

- Avoid exposing the equipment to the effects of extremely high temperatures; for example, caused by other electronic components, heaters or direct sunlight.
- Protect the equipment from direct drafts that come from open windows or doors.
- Avoid exposing the equipment to excessive vibrations during weighing; for example, caused by motors or valves.

#### WZA...L:

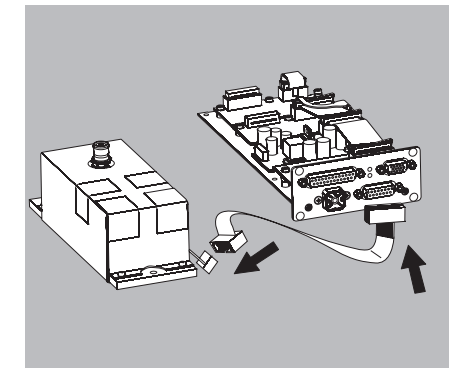

WZA224-LC:

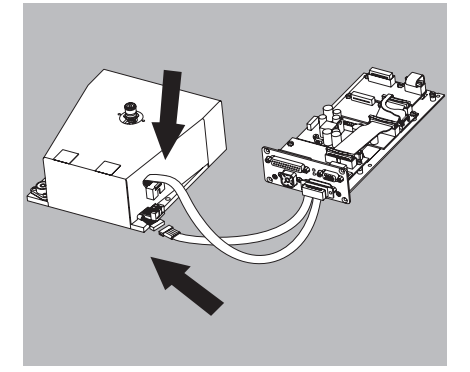

- Protect the equipment from aggressive chemical vapors.
- Avoid extreme moisture.
- Switch the system to Standby mode when not in use.
- Avoid the effects of magnetism.
- Always calibrate/adjust the weigh cells after transport.
- Equipment installed on the load receptor can interfere with weigh cell functions.

The user accepts all liability for production release and the specifications of the entire equipment. The specifications attained by your system may differ from those listed in the "Specifications" chapter.

Conditioning the equipment: Moisture in the air can condense on the surface of a cold weighing instrument or other device whenever it is moved to a substantially warmer place. If you transfer the equipment to a warmer area, make sure to condition it for about two hours at room temperature, leaving it unplugged from AC power.

## Connecting the Weigh Cell to the Electronics Module

• Plug the male connector of the connecting cable into the socket of the electronics unit and the weigh cell

#### **AC Power Supply**

#### AC Adapter Assembly

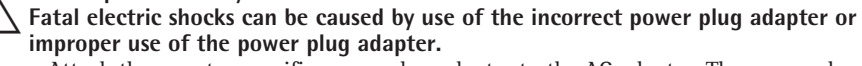

- Attach the country-specific power plug adapter to the AC adapter. The power plug adapter must be suitable for the wall outlet at the installation location.
- Do not insert the power plug adapter into the socket without an AC adapter.

| ltem number<br>on packaging | Power supply/country-<br>specific power plug<br>adapter (packed in PE<br>bag with printed country<br>code, e.g. EU) | Illustration | 1 (from le | ft to right) |   |
|-----------------------------|----------------------------------------------------------------------------------------------------|--------------|------------|--------------|---|
| YEPS01-15VOH                | Power supply with connection cable                                                                                  |              |            |              |   |
| YEPS01-PS1                  | USA and Japan (US+JP)<br>Europe (EU)<br>United Kingdom (UK)                                                         |              | H.         | J.           |   |
| YEPS01-PS2                  | India (IN)<br>South Africa (ZA)<br>Argentina (AR)<br>Brazil (BR)                                                    |              | H          |              | H |
| YEPS01-PS3                  | Australia (AU)<br>Korea (KR)<br>China (CN)                                                                          |              |            | H            |   |

- Select the country-specific power plug adapter. The power plug adapter must be suitable for the wall outlet at the installation location.
- Push the power plug adapter into the AC adapter's holder. The ribbed button must be facing forward.
- Push the power plug adapter all the way in until it audibly engages.
- Check that the power plug adapter is firmly locked in place. To do this, gently pull on the power plug adapter.
- O If the power plug adapter cannot be moved then it is locked in place.

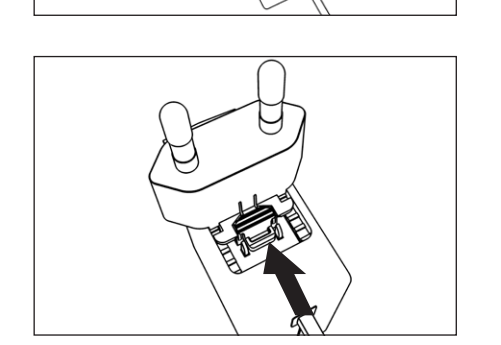

#### **Removing the Power Plug Adapter**

- Press on the ribbed button from above and slide the power plug adapter backward.
- Push the power plug adapter out of the AC adapter and remove it.

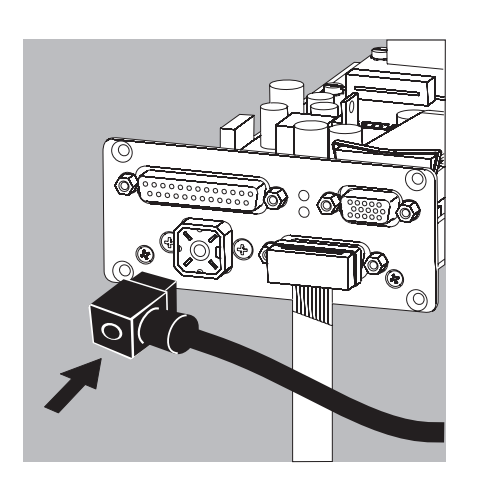

#### Connecting the AC Adapter

- Check the voltage rating on the AC adapter's type plate. Make sure that the voltage rating printed on this unit matches the local supply voltage at the place of installation.
- If the stated supply voltage does not comply with the local supply voltage or there is no suitable AC adapter available: Do not use the AC adapter. Contact Sartorius Service.
- Only use original Sartorius AC adapters.
- Insert the right-angle plug from the AC adapter into the jack on the electronics module and tighten the fastening screw
- Connect the equipment to power: Plug the AC adapter into the wall outlet (mains) at the installation location
  - After connecting the power supply: The "RxD/Power" LED lights up yellow
     Power is supplied through the DC jack (Hirschmann plug).
  - If the stated supply voltage or the plug design of the power cord does not comply with your country's standard, please inform the nearest Sartorius representative or your dealer.
  - Using an AC adapter other than that supplied with the equipment:

The device can be operated with a supply voltage of 12V to max. 26V.

 $\Delta$  The power connection must be made in accordance with the regulations applicable in your country.

# Safety requirements for operation of the evaluation electronics connected to a safety extra-low voltage (SELV) source Safety requirements:

The external power supply must meet the requirements of EN 61010-1, Section 6: Protection Against Shock Current. Please also refer to the specifications for classification of electrically operated equipment in EN 61010-1.

#### Safety precautions:

The power supply must be rated to safety extra low voltage (SELV) or grounded (earthed) safety extra low voltage (SELV-E).

An adaptor rated to Class 2 can be plugged into any wall outlet with no additional safety precautions required. A ground or earth terminal is connected to the housing. The electronics module must be grounded for operation. The data interface is also electrically connected (grounded) to the weigh cell housing.

#### EMC requirements:

The connector is designed for DC connections between equipment/systems that are not connected to a DC power supply. The cable length must not exceed 3 m.

To use an external power supply, the power source must meet the requirements of

EN 61326. The following standards apply: Fast transients Surge voltages Conductive HF signals

Socket, electronics unit Suitable matching piece IEC61000-4-4 IEC 61000-4-5 IEC61000-4-6

Type: G 4 A 5 M Type: G 4 W 1 F, Hirschmann order no. 932157-100

Hirschmann Electronics GmbH & Co. Stuttgarter Strasse 45–51 72654 Neckartenzlingen Germany

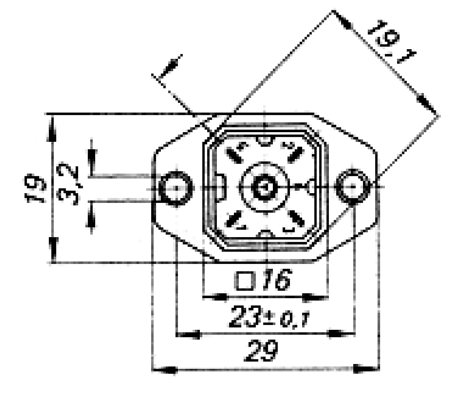

Maße in mm

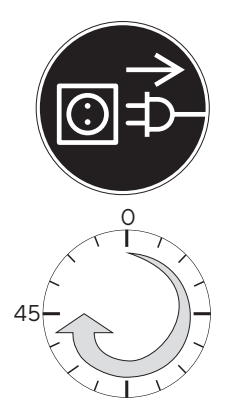

#### Connecting Electronic Peripheral Devices

Make absolutely sure to unplug the weigh cell from AC power before you connect or disconnect a peripheral device (e.g., PC) to or from the interface port.

#### Warm-up Time

The amount of warm-up time required depends in part on the system used. The guideline for these weigh cells is approx. 45 minutes. However, this guideline must be verified by the user for the respective system/application.

#### WZA...-L: Securing the Weigh Cell

The weigh cell must be installed horizontally. The weigh cell must be secured to the system's fastening frame.

Only for WZA8202-L model: If the weigh cell is exposed to eccentricity during operation, which may cause the weigh cell to tip: The weigh cell must be secured to a mounting plate. The mounting plate must be secured to the system's fastening frame.

- If the weigh cell is to be mounted on a mounting plate (only for WZA8202-L model):
  - Check that the dimensions of the mounting plate are correct for the weigh cell (for mounting plate dimensions see Chapter "Mounting Plate Dimensions for Model WZA8202-L", page 41).
  - Insert three suitable screws into the weigh cell drill holes and secure the weigh cell to the mounting plate.
  - Secure the mounting plate to the system's fastening frame.
- To connect the weigh cell to the system: Check that the dimensions of the system's fastening frame are correct for the weigh cell (for weigh cell dimensions see Chapter "Dimensions (Scale Drawings)", page 36).
- Insert three suitable screws into the weigh cell drill holes and secure the weigh cell to the system's fastening frame.

#### WZA224-LC: Leveling the Weigh Cell in a Portable Weighing System

#### Purpose:

- To compensate for uneven areas at the place of installation.
- To ensure that the weigh cell is placed in a perfectly horizontal position for consistently reproducible weighing results.
- Always level the weigh cell again any time after it has been moved to a different location.
- Adjust the leveling feet until the air bubble is centered within the circle on the level indicator.

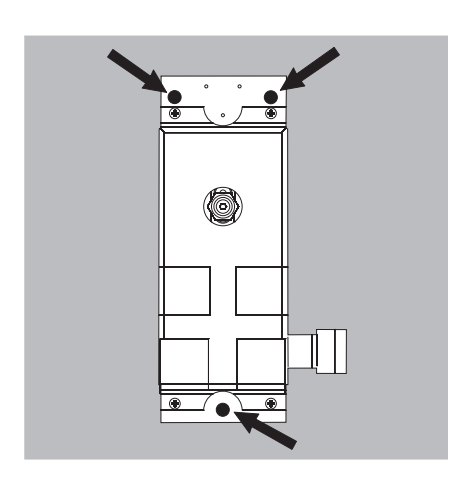

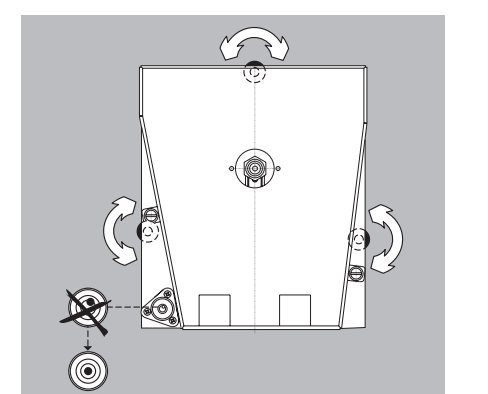

#### WZA224-LC, WZA224-L, WZA523-L:

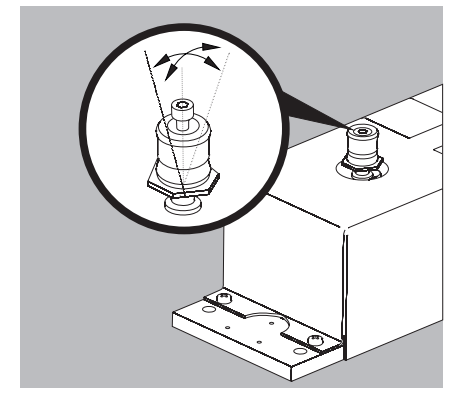

WZA8202-L:

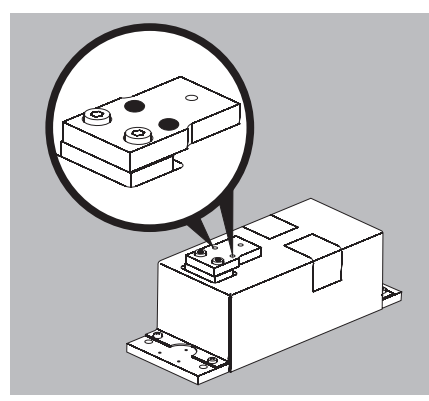

#### WZA224-LC, WZA224-L, WZA523-L: Leveling the Load Receptor for the User-specific Transducer

- Remove the screw
- Position radially and level the load receptor
- Resecure the load receptor using the screw: torque 1 Nm
- Maximum permissible load on load receptor: see table on the next page
   Overload protection: available

/! Underweight protection: none

 $\bigcirc$  The load receptor can be removed completely when used with a user-specific transducer.

Make sure that the user-specific transducer is rigid.

### WZA8202-L:

#### Securing a User-specific Transducer

Screw the user-specific transducer to both threaded fasteners of the load receptor.
 For torque values, see table on next page
 "Maximum permissible load on load receptor."

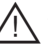

A Make sure the user-specific transducer is rigid, and is firmly attached to the load receptor.

m ?
m N Over load and underweight protection: not available

#### Maximum Permissible Load on Load Receptor:

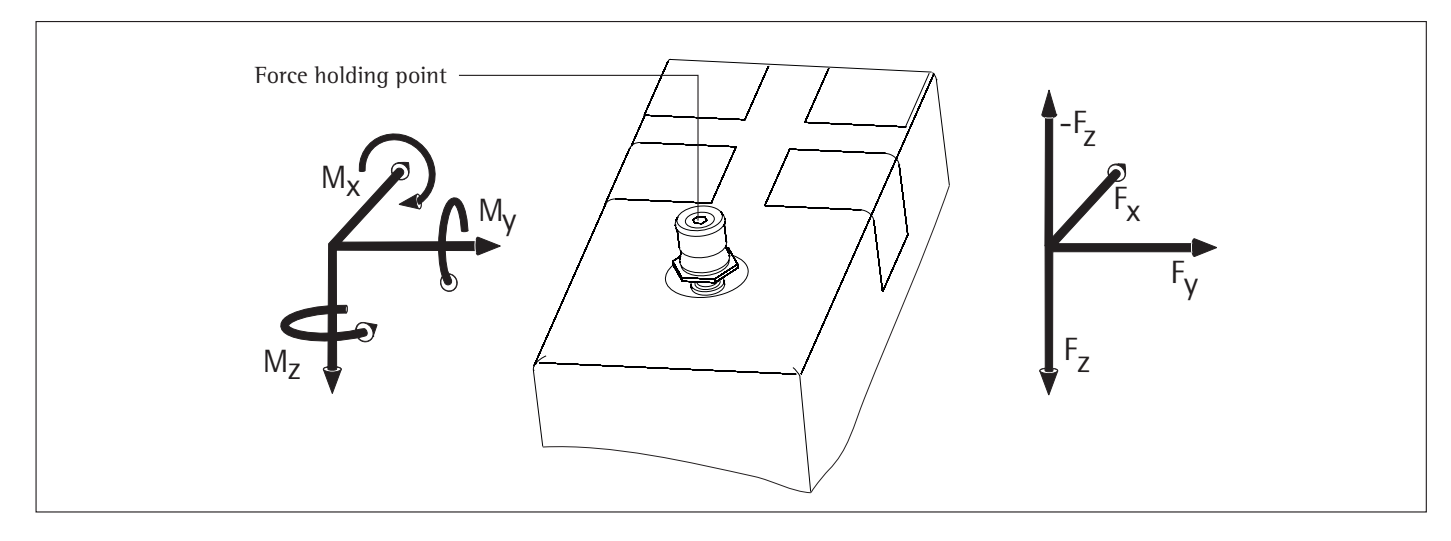

| Model               | Max. torque | Screwing torque | + F <sub>z</sub> | Max. force opposite to direction of load (-F <sub>z</sub> ) | Max. forces on force<br>holding point F <sub>x</sub> , F <sub>y</sub> |
|---------------------|-------------|-----------------|------------------|-------------------------------------------------------------|-----------------------------------------------------------------------|
| WZA224-L, WZA224-LC | 0.8 Nm      | 1 Nm            | 20 N             | 3 N                                                         | 20 N                                                                  |
| WZA54-L             | 0.1 Nm      | 0.5 Nm          | 2 N              | 2 N                                                         | 2 N                                                                   |
| WZA523-L            | 0.8 Nm      | 1 Nm            | 25 N             | 6 N                                                         | 25 N                                                                  |
| WZA8202-L           | 8 Nm        | 3 Nm            | 100 N            | 100 N                                                       | 80 N                                                                  |

You can either have the maximum force or the maximum torque. If forces and torque occur simultaneously, then the sum of the percentage loads cannot exceed 100%. Higher loads may result in damage to the weigh cell.

#### Example:

Weigh cell with hook projecting out to the front.

Torque  $M_y$  is the sum of the torque from the force of the weight  $W_{load}$ , the torque of any excess weight being exerted  $W_{ex}$  and the torque created by the intrinsic weight  $W_{hook}$  holding the weight. The force is  $F_z$  is equal to weight force  $F_{load}$ , plus the weight force of hook  $F_{hook}$  and the overload force  $F_{over}$ .

What is the maximum off-center overload force  $F_{over}$  for a WZA224-L with a load of  $M_{load}=100~g$  and a hook length L of 100 mm for a standard weight of  $m_{hook}=60~g?$ 

The sum of the percentage weighing capacity of the forces and torques occurring may not exceed 100%.

 $1 = F_z / F_{zMax} + M_y / M_{Max}$ 

$$F_{z} = F_{load} + F_{hook} / F_{over}$$
$$F_{z} = 1.57N + F_{over}$$

1 = (1.57 N +  $F_{over}$  / 20 N + (0.127 Nm +  $F_{over}$   $\times$  0.1 m / 0.8 Nm  $F_{over}$  = 4.36 N

However, even very small forces can trigger the overload protection mechanism.

In general, load receptors should be constructed to be rigid to bending and twisting. We recommend testing to avoid unwanted feedback effects in the control loop. You should also take into account the effects of drafts and observe all instructions for analytical weighing.

### Operation

# Notes on Analytical Weighing with Weigh Cells

Handling of Samples and Containers Samples should be acclimatized to the temperature of the weigh cell. This is the only way to avoid measurement errors caused by air buoyancy and fluctuations resulting from convection currents across the surface of the sample.

These negative effects increase as the volume and/or surface area of the sample increases. For this reason, the size of the tare container should be appropriate for the sample.

Samples and containers should not be touched by the operator's hands. This is because the hygroscopic effect of fingerprints and the effect of the hand's temperature can influence the measurement results.

Samples must be applied very carefully, whether manually (using a forceps) or automatically (by a robot or filling system).

When designing a draft shield device, steps must be taken to keep the increase in temperature within the weighing chamber to a minimum (e.g., using a bypass).

## Weighing Electrostatically Charged Samples and Containers

Significant measuring errors can occur when electrostatically charged objects are weighed. This problem particularly involves samples that have extremely poor conductivity (glass, plastic, filters) since they can discharge electrostatic – i.e., friction-induced – charges through the weighing pan over a relatively long period of time only.

The result is a force acting between the charge on the sample and the permanently installed parts of the weigh cell. This causes the readout to fluctuate constantly.

lonization can be applied to make the air around the sample conductive. This allows the charge to be compensated through the air, or discharged through the ground (grounded).

Aside from purely mechanical solutions (e.g., using a special weighing pan to shield the sample), bombarding the sample with ions of opposing polarity to neutralize the surface charge is one of the most effective methods for eliminating static electricity. Sartorius can provide ionization devices for installation in weighing systems.

The area around the weigh cell, like plastic parts, can also contain charges that negatively affect the accuracy of weighing results. Appropriate steps (grounding) taken in the design of a draft shield device can counteract such effects.

The weigh cell base plate and the electronics base plate should be grounded via the screw connections.

#### Weighing Magnetic or Magnetizable Samples

It is technically impossible to avoid using magnetizable materials for the production of weigh cells. This is primarily because the operating principle of high-resolution weigh cells is based on compensation of the load through magnetic forces.

When weighing magnetic or magnetizable samples or containers, interaction between the sample or container and the above-mentioned parts inside the weigh cell may have a distorting effect on the weighing results.

To keep such effects to a minimum, we recommend increasing the distance between the sample/container and the weighing system using a nonmagnetic material. The force is reduced quadratically with the increase in distance.

Magnetizable or magnetized samples and the weigh cell itself interact with magnetic fields and magnetizable or magnetized parts in the area surrounding the weighing system. The system can be shielded from external magnetic fields to some extent using (soft magnetic) plates.

#### **Effects of Drafts**

Depending on the size of the load receptor and the sample, the effects of drafts may occur. To minimize this effect, install a draft shield for protection. Protect the weigh cell from drafts.

### Calibration/Adjustment

Calibration/adjustment can be performed as follows:

 Using control commands sent by the CAS-Suite configuration software from Sartorius, installed on a computer (see page 22 for the commands)

or

Using the optional YAC01ED control unit

#### WZA224-L, WZA224-LC, WZA523-L:

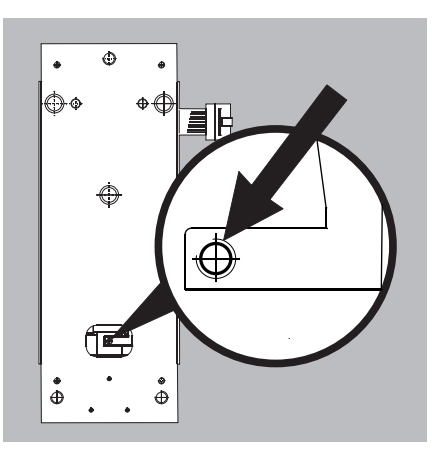

**Below-Cell Weighing** 

A port for a below-cell weighing hook is located on the bottom of the weigh cell (not model WZA54-L).

Models WZA224–L, WZA224–LC and WZA523–L: Carefully install the customer-specific hook. Threaded fastener for hook: M3 Maximum torque: 0.8 Nm. Overload protection available.

∕!∖ Maximum screw installation depth: do not exceed 5 mm! Otherwise no underweight protection.

#### WZA8202-L:

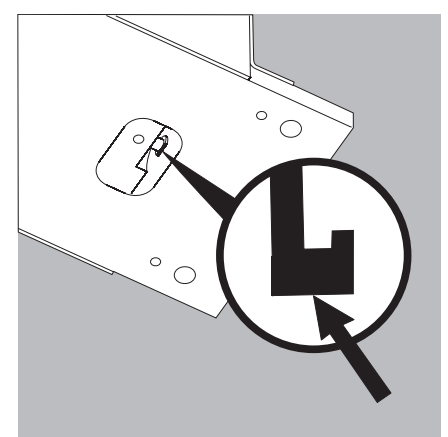

#### Model WZA8202-L:

- Hang below-cell weighing hook in the holder or screw into the M3 thread next to it.
- /!\ Model WZA8202-L: no overload and underweight protection available.
- $\bigcirc$ Install a draft shield if necessary.

## **Operation with the Optional YAC01ED Display and Control Unit**

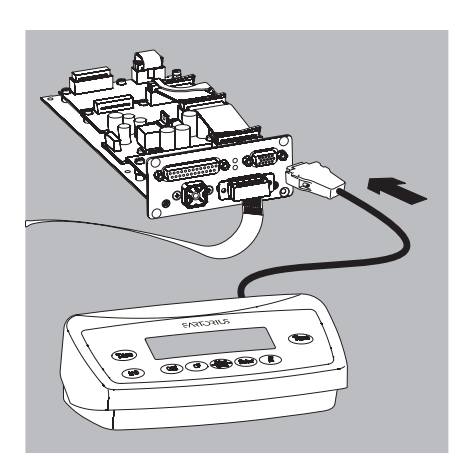

Connect the display and control unit to the weigh cell electronic unit using the supplied cable. Connection cable: 1 meter long with 15-pin D-Sub plug and socket. Pin 15 is not assigned.

#### **Overview of Display and Control Panel**

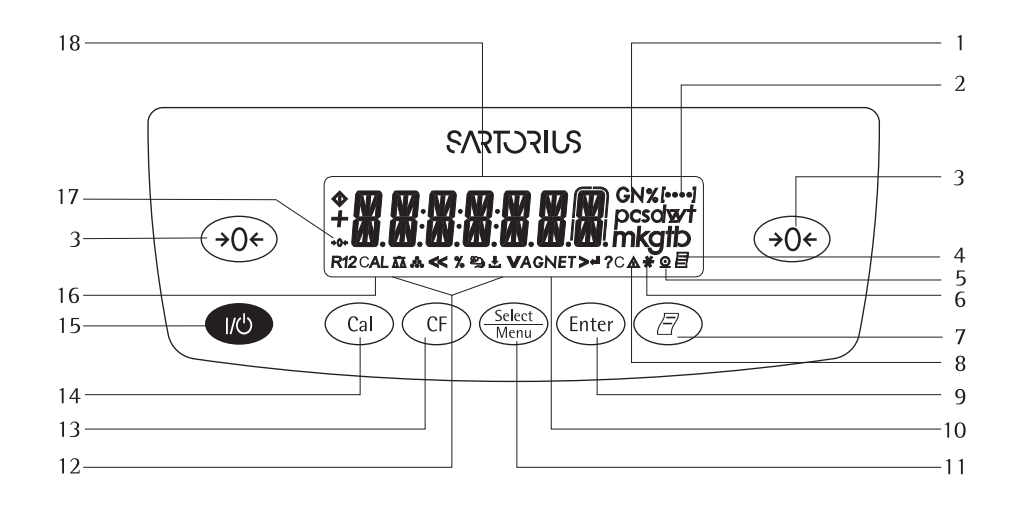

#### Position Description

- 1 Weight units
- 2 Displays the menu level
- 3 Tare/Zero
- 4 Symbol for "GLP printing mode active"
- 5 Symbol for "Printing active"
- 6 Application program active
- 7 Manual data output: Press this key to send readout values to the built-in data interface.
- 8 Labeling: not a weight value
- 9 Start an application program
- 10 Display: Gross and net value
- 11 Select an application program | Open the operating menu
- 12 Symbols for an active application  $(\Delta \overline{\Delta}, \overset{\bullet}{\leftarrow}, \overset{\bullet}{\times}, \overset{\bullet}{\leftarrow}, \overset{\bullet}{\simeq}), \overset{\bullet}{\leftarrow}, A, C)$

#### Position Description

| 13       | Clear Function                                    |
|----------|---------------------------------------------------|
|          | This key is generally used to                     |
|          | cancel functions:                                 |
|          | <ul> <li>Quit application program</li> </ul>      |
|          | <ul> <li>Cancel calibration/adjustment</li> </ul> |
|          | routine   Exit menu                               |
| 14       | Start the calibration/adjustment                  |
|          | routine                                           |
| 15       | On/off switch                                     |
| 16       | Display: calibration/adjustment                   |
|          | function                                          |
| 17       | Symbols for zero range                            |
|          | (verified models only)                            |
| 18       | Weight value displayed in                         |
|          | selected weight unit                              |
| Symbol:  |                                                   |
| <<       | Exit menu                                         |
| <        | One menu level higher                             |
| V        | Set menu item                                     |
| >        | Select the next sub-item within                   |
|          | a menu level                                      |
| <b>↓</b> | Confirm menu item                                 |

### **Basic Weighing Function**

#### Characteristics

- Taring the weigh cell Print weight value \_
- \_

#### Preparation

- Switch on the weigh cell: Press the 🔊 key
- Tare the balance/scale if necessary: Press the Tare key
- If necessary, change the configuration settings: see "Configuration" on the next page
- If desired, load the factory settings: see "Configuration" on the next page
- Additional functions: • Switching off the weigh cell: Press the (10) key

#### Example

Determine a weight value

| Ste                   | р                                                                    | Press key | Displa | y/Printout |         |   |
|-----------------------|----------------------------------------------------------------------|-----------|--------|------------|---------|---|
| 1. Swi<br>Sel         | itch on the weigh cell<br>f-test runs,<br>lowed by automatic initial |           |        | 0.0 g      |         |   |
| taro<br>2. Pla<br>(in | e function.<br>ce container on weighing pan<br>this example 11.5 g). |           | +      |            | 1 I.5 g |   |
| 3. Tar                | re the weigh cell                                                    | Tare      |        | 0.0 g      |         |   |
| 4. Pla<br>(in         | ce sample in container<br>this example 132 g).                       |           | +      | 132.0 g    |         |   |
| 5. Prii<br>(in        | nt weight value<br>this example 22 characters)                       | Ē         | N      | +          | 132.0   | g |

## **Configuration (Operating Menu)**

#### Purpose

The weigh cell is configured at the factory. In Setup, you can configure the weigh cell, i.e. adapt it to individual requirements.

#### Characteristics

Parameters are combined into the following groups

(1st menu level):1. Weigh cell functions

- Interface
- Record (print)
- Extra functions
- 2. Application Programs<sup>1</sup>)
- 3. Input
- 4. Information
- 5. Language setting

#### **Factory Settings for the Parameters**

The factory-set configurations are identified by an "o" in the list below. **Customer-specific settings can be configured on request.** 

#### Preparation

Using the CAS-Suite configuration software from Sartorius installed on a PC, you can process the operating menu parameters as follows:

- Read
- Modify
- Print
- Save

or

Using the optional YAC01ED control unit

Configuring of the weigh cell, i.e., adapting it to individual requirements.

#### Functions of the Keys in the Menu:

#### Symbol displayed Key V Select Menu > Enter

| Enter               |
|---------------------|
| CF (Press and hold) |
| CF                  |
| CF                  |

┛

<<

<

[••••]

### Object Scroll through menu items One menu level lower (with cursor right up to 4 menu levels) Confirm menu item Save settings and exit menu from any position Save settings and exit menu: One menu level higher (left cursor) Indicates menu level

 Detailed instructions for the available application programs can be found in the "ED..., Extend ED Model Range" operating instructions, which can be downloaded from the internet at www.sartorius.com.
 Go to Service Center → Downloads.

### Menu Navigation

Example: Setting the Language

| St | ер                                                                      | Press key              | Display   |
|----|-------------------------------------------------------------------------|------------------------|-----------|
| 1. | <b>Open the menu:</b><br>Display the 1st menu item in the weighing mode | Select long            | APPLIC.   |
| 2. | Scroll upward within the menu level;                                    | Repeatedly press       | INPUT     |
|    | the first code is displayed again (scroll)                              | Menu                   | L'ANGUAG. |
| 3. | Select next menu level<br>(scrolls to the right)                        | Press repeatedly       | ENGLISH • |
| 4. | <b>Change setting:</b><br>Select the menu item by scrolling up          | Select<br>Menu         | ENGLISH   |
| 5. | <b>Confirm setting</b> ;<br>"o" indicates the menu item you have set    | Enter                  | GERMAN °  |
| 6. | Go back to the previous menu level<br>(from menu level 4)               | (T)                    | LANGUAGE  |
| •  | If required, select further menu items                                  | Select Menu, Enter     |           |
| 7. | Save setting<br>and exit the menu                                       | Press repeatedly<br>CF |           |
|    | 10                                                                      |                        |           |
| •  | Exit menu without saving changes                                        | UU                     |           |
| >  | Restart your application                                                |                        | 0.0 g     |

## Menu Structure (Overview)

| Level 1 🔸 📔                                                   | Level 2 🚺                                                                                                    | Level 3 [••• ]                                                                                                    | Codes                                                                                                    |
|---------------------------------------------------------------|----------------------------------------------------------------------------------------------------|----------------------------------------------------------------------------------------------------|----------------------------------------------------------------------------------------------------|
| SETUP                                                         | URL.SCAL. (Weigh cell functions)                                                                                                    | AMBIENT conditions (adapt filter)<br>APP.FILT. Application filter<br>STRB.RNG. Stability range<br>STRB. DLY Stability delay<br>IBRING Taring                                                                                                    | 1. 1. 1.<br>1. 1. 2.<br>1. 1. 3.<br>1. 1. 4.<br>1. 1. 5                                                                                   |
|                                                               |                                                                                                    | <ul> <li>AUTDZER. Auto zero</li> <li>WT.UNIT Basic weight unit</li> <li>DISPLAY Display accuracy</li> <li>EAL./ADJ. Function of the Calkey</li> <li>EAL.ROUTINE</li> <li>EAL.UNIT Weight unit for calibration</li> </ul>                                                                                                    | 1. 1. 6<br>1. 1. 7.<br>1. 1. 8.<br>1. 1. 9.<br>1. 1.10.<br>1. 1.11.                                                                       |
|                                                               |                                                                                                    | ZERD RNG. Zero range     ZERD.DN Zero at Power On     DN.TARE Tare/zero at power:                                                                                                    | 1. 1.12.<br>1. 1.13.<br>1. 1.14.                                                                                                    |
|                                                               | — INTERF. Interface —                                                                                                    | BAUBrate         PARITY Parity         STOPBIT Number of stop bits         HANDSHK. Handshake mode         DATABIT Number of data bits         PRESENT SPLACE                                                                                                    | 1. 5. 1.<br>1. 5. 2.<br>1. 5. 3.<br>1. 5. 4.<br>1. 5. 5.                                                                                  |
|                                                               | — DAT.REC.(Print) ————                                                                                                    | PRINT (manual/automatic)     PRINT (manual/automatic)     STOP automatic printing     RUT.EYEL. Time-dependent autom. Print     TAR./PRT. Tare bal./scale after ind. print     PRT.INIT. Printout of appl. parameters     EOPMOL inc. format for apirtant                                                                                               | 1. 5. 6.<br>1. 6. 1.<br>1. 6. 2.<br>1. 6. 3.<br>1. 6. 4.<br>1. 6. 5.                                                                      |
|                                                               | — EXTRAS — (Additional functions)                                                                                                    | GLP ISO/GLP-compliant printout<br>GLP ISO/GLP-compliant printout<br>TIME: 12h/24h<br>DATE format<br>MENU Read only/Can edit<br>HORN Acoustic Signal                                                                                                    | 1. 6. 6.<br>1. 6. 7.<br>1. 6. 8.<br>1. 6. 9.<br>1. 8. 1.<br>1. 8. 2.                                                                      |
|                                                               | RESET                                                                                                    | <ul> <li>KEY5 (Keypad)</li> <li>EXT.KEY External switch function</li> <li>ON MODE Power-on mode</li> <li>DAEKLIT Display backlighting</li> <li>MENU Factory settings</li> </ul>                                                                                                    | 1. 8. 3.<br>1. 8. 4.<br>1. 8. 5.<br>1. 8. 6.<br>1. 9. 1.                                                                                  |
| APPL IC. ———<br>Application<br>programs                       | WEIGH         UNIT Toggle         COUNTING         PERCENTweighing         NET.TOT. Net total         TOTAL Totalizing         ANIM.WG Animal         weighing         ERLE. Calculation         DENSITY determination    | DISPLAY Display accuracy         RESOLUT.ion         REF.UPDT. Automatic reference updating         DEC.PLCS Decimal places         COMP.PRT. Printout of components         COMP.PRT. Printout of components         RETIVITY. Animal activity         START         METHOD (Operator)         DEC.PLCS Decimal places         DEC.PLCS Decimal places | 2. 1.<br>2. 2. 2.<br>2. 3. 1.<br>2. 3. 2.<br>2. 4. 1.<br>2. 5. 1.<br>2. 6. 1.<br>2. 7. 1.<br>2. 7. 2.<br>2. 8. 1.<br>2. 8. 2.<br>2. 9. 1. |
| INPUT Input —<br>INFO Information<br>LANGUAGE —<br>(LANGUAG.) | ID NO.<br>VERSION, SER. NO., MODEL<br>ENGLISH (factory setting)<br>DEUTSEH (German)<br>FRANE.ais (French)<br>ITAL. (Italian)<br>ESPANOL (Spanish)<br>PYEEK MM (Russian)<br>POLSKI (Polish)<br>CODES Menu shows codes (not | ID input; max. 7 characters<br>Displays software vers., serial no., model                                                                                                    | 3. 1.<br>4. 1./.2./.3.<br>5. 1.<br>5. 2.<br>5. 3.<br>5. 4.<br>5. 5.<br>5. 6.<br>5. 7.<br>5. 8.                                            |

# **Parameter Settings: Overview** o = Factory setting; $\sqrt{}$ = User-defined setting

| Level 1   | Level 2                             | Level 3<br>[••• ]                                        |     | Level 4<br>[••••]                                                                                                    | Code                                                                                                    |
|-----------|-------------------------------------|----------------------------------------------------------|-----|----------------------------------------------------------------------------------------------------|----------------------------------------------------------------------------------------------------|
| 1.) SETUP | BAL.SCAL<br>Weigh cell<br>functions | AMBIENT<br>conditions<br>(Filter adaptation)             | o   | V.STABLE Very stable conditions<br>STABLE Stable conditions<br>UNSTABL Unstable conditions<br>V.UNSTBL. Very unstable conditions                                                                                                    | 1. 1. 1. 1<br>1. 1. 1. 2<br>1. 1. 1. 3<br>1. 1. 1. 4                                                         |
|           |                                     | — APP.FILT<br>Application filter                         | 0   | FINAL.R.D. Final readout mode<br>FILLING Filling mode<br>REDUC. Reduced<br>DFF                                                                                                    | 1. 1. 2. 1<br>1. 1. 2. 2<br>1. 1. 2. 3<br>1. 1. 2. 4                                                         |
|           |                                     | STAB.RNG<br>Stability range                              | o   | 1/4 DIG.it (digit)<br>1/2 DIG.it (digit)<br>1 DIG.it (digit)<br>2 DIG.it (digits)<br>4 DIG.it (digits)<br>8 DIG.it (digits)                                                                                                    | 1. 1. 3. 1<br>1. 1. 3. 2<br>1. 1. 3. 3<br>1. 1. 3. 4<br>1. 1. 3. 5<br>1. 1. 3. 6                             |
|           |                                     | ـــــــــــــــــــــــــــــــــــ                      | o   | No delay<br>Short delay<br>Medium delay<br>Long delay                                                                                                    | 1. 1. 4. 1<br>1. 1. 4. 2<br>1. 1. 4. 3<br>1. 1. 4. 4                                                         |
|           |                                     | — TARING — Taring — AUT.ZERO — —                         | □ o | W/O STBW/o stability<br>W/ STABAfter stability<br>OFF                                                                                                    | 1. 1. 5. 1<br>1. 1. 5. 2<br>1. 1. 6. 1                                                                       |
|           |                                     | Auto zero<br>— WT.UNIT — Basic weight unit               | o   | ON<br>Free unit<br>Gram<br>Units: Kilogram to Newton 1, 1, 7, 3 to                                                                                                    | 1. 1. 6. 2<br>1. 1. 7. 1<br>1. 1. 7. 2<br>1. 1. 7.23                                                         |
|           |                                     | — BASIC ACCURACY —<br>Display accuracy                   | 0   | ALL         MINUS / One level lower         Increment of the measured values one level lower         Increment of the measured values two levels lower         Increment of the measured values three levels lower         Increment of the measured values three levels lower         Increment of the measured values three levels lower         Increment of the measured values three levels lower         Increment of the measured values three levels lower         Increment Resolution by a factor of 10 | 1. 1. 8. 1<br>1. 1. 8. 2<br>1. 1. 8. 3<br>1. 1. 8. 4<br>1. 1. 8. 5<br>1. 1. 8. 6<br>1. 1. 8. 8               |
|           |                                     | CAL./AIJ Function of the     Cal key                     | 0   | EXT.CAL. External calibr./adjustment with factory-set weight<br>CAL.E.USR. External calibr./adjustment with user-defined weight<br>CAL.INT. Internal calibr./adjustment<br>LIN.EXT. External linearization with factory-set weights<br>LIN.E.USR. External linearization with user-defined weights<br>SET.PRE. Setting the preload<br>CLR.PRELDAD Clear preload<br>BLOCKED Cal blocked                                                                                                    | 1. 1. 9. 1<br>1. 1. 9. 3<br>1. 1. 9. 4<br>1. 1. 9. 6<br>1. 1. 9. 7<br>1. 1. 9. 8<br>1. 1. 9. 9<br>1. 1. 9. 9 |
|           |                                     | CAL.ROUTINE                                              | 0   | SEQUENCE adjustment<br>CAL.AIJ. Adjustment as needed                                                                                                    | 1. 1. 10. 1<br>1. 1. 10. 2                                                                                   |
|           |                                     | CALJUNIT     Weight unit     for calibration             | • • | GRAM<br>KILOGR. Kilograms<br>POUNIIS                                                                                                    | 1. 1. 11. 1<br>1. 1. 11. 2<br>1. 1. 11. 3                                                                    |
|           |                                     | ZERO RNS<br>Zero range                                   | o   | DEFAULT. (factory-set)<br>2 PERE.ent<br>5 PERE.ent<br>10 PERE.ent                                                                                                    | 1. 1. 12. 1<br>1. 1. 12. 2<br>1. 1. 12. 3<br>1. 1. 12. 4                                                     |
|           |                                     | — INT.ZERD ———<br>Power On                               | o   | Zero at power-on default (factory-set)<br>Initial zero 2%/max. cap<br>Initial zero 5%/max. cap<br>Initial zero 10%/max. cap<br>Initial zero 20%/max. cap<br>Initial zero 50%/max. cap<br>Initial zero 100%/max. cap                                                                                                    | 1. 1. 13. 1<br>1. 1. 13. 2<br>1. 1. 13. 3<br>1. 1. 13. 4<br>1. 1. 13. 5<br>1. 1. 13. 6<br>1. 1. 13. 7        |
|           |                                     | ON.TARE     (Tare/Zero at Power/     Zero-setting range) | □ o | OFF<br>DN                                                                                                    | 1. 1. 14. 1<br>1. 1. 14. 2                                                                                   |
|           |                                     | Uutput rate Uutput rate                                  | o   | Normal<br>Fast (five times faster)                                                                                                    | 1. 1. 15. 1<br>1. 1. 15. 2                                                                                   |

| Level 1 | Level 2<br>●● 】            | Level 3                                             | Level 4<br>[●●●●]                                                                                                    | Code                                                                                           |
|---------|----------------------------|-----------------------------------------------------|----------------------------------------------------------------------------------------------------|------------------------------------------------------------------------------------------------|
| SETUP   | INTERF. ——<br>Interface    | o                                                   | 600<br>1200<br>2400<br>4800<br>9600<br>19200<br>38400                                                                             | 1. 5. 1. 3<br>1. 5. 1. 4<br>1. 5. 1. 5<br>1. 5. 1. 6<br>1. 5. 1. 7<br>1. 5. 1. 8<br>1. 5. 1. 9 |
|         |                            | PARITY o Parity o                                   | ODD<br>Even<br>NONE (no parity)                                                                                                   | 1. 5. 2. 3<br>1. 5. 2. 4<br>1. 5. 2. 5                                                         |
|         |                            | of stop bits                                        | 1 5 T O P<br>2 5 T O P                                                                                                    | 1. 5. 3. 1<br>1. 5. 3. 2                                                                       |
|         |                            | HANDSHK o<br>Handshake o<br>Operating mode          | SOFTW.are<br>HARIW.are<br>NONE                                                                                                    | 1. 5. 4. 1<br>1. 5. 4. 2<br>1. 5. 4. 3                                                         |
|         |                            | DATA BIT Number o     of data bits                  | T BITS<br>B BITS                                                                                                    | 1. 5. 5. 1<br>1. 5. 5. 2                                                                       |
|         |                            | DAT.REC. Com- o<br>munication mode                  | Sartorius 5BI (ASCII)<br>PRINTER (GLP-compliant record)<br>Sartorius XBPI                                                         | 1. 5. 6. 1<br>1. 5. 6. 2<br>1. 5. 6. 4                                                         |
|         | — 18T.REC. —<br>(Printout) | PRINT o<br>(manual/ o<br>automatic)                 | MANUAL WITHOUT stability<br>MAN.WITH. stability<br>AUTO.W/O. stability<br>AUT.WITH stability<br>LD.CHNGE Autom. after load change | 1. 6. 1. 1<br>1. 6. 1. 2<br>1. 6. 1. 3<br>1. 6. 1. 4<br>1. 6. 1. 5                             |
|         |                            | autom. printing o                                   | OFF Not possible                                                                                                    | 1. 6. 2. 1<br>1. 6. 2. 2                                                                       |
|         |                            | - AUT.EYEL o<br>Time-dependent<br>autom. printing   | EACHWAL (1 display update)<br>AFTR.2 (2 display updates)                                                                          | 1. 6. 3. 1<br>1. 6. 3. 2                                                                       |
|         |                            | TAR./PRT o<br>Tare bal./scale o<br>after ind. print | OFF<br>ON                                                                                                    | 1. 6. 4. 1<br>1. 6. 4. 2                                                                       |

| Level 1 | Level 2     | Level 3                     | Level 4                       | Code       |
|---------|-------------|-----------------------------|-------------------------------|------------|
|         |             |                             | OF F                          | 1. 6. 5. 1 |
|         | printout    | out of application — o      | ALL All parameters            | 1. 6. 5. 2 |
|         | (Printout)  | parameters                  | MAINPAR. Main parameters      | 1. 6. 5. 3 |
|         |             | FORMAT Line o               | IE. CHAR. characters (w/o ID) | 1. 6. 6. 1 |
|         |             | format for                  | 22. CHAR. characters (w/ ID)  | 1. 6. 6. 2 |
|         |             | printout                    | 2NDLINE with date/time        | 1. 6. 6. 3 |
|         |             | - GLP printout - o          | OFF                           | 1. 6. 7. 1 |
|         |             | As ISO/GLP-com-             | [ALA]]J. Only for calib./adj. | 1. 6. 7. 2 |
|         |             | pliant Printout             | ALWAYS on                     | 1. 6. 7. 3 |
|         |             | - TIME - o                  | 24H display                   | 1. 6. 8. 1 |
|         |             |                             | l2H display "AM/PM"           | 1. 6. 8. 2 |
|         |             | DALE O                      | DD.MMM.YY format              | 1. 6. 9. 1 |
|         |             |                             | MMM.DD.YY format              | 1. 6. 9. 2 |
|         | EXTRAS      | MENU o                      | EANEDIT                       | 1. 8. 1. 1 |
|         | (Additional |                             | RD. ONLY Read only            | 1. 8. 1. 2 |
|         | functions)  | HORN Acoustic               | OFF                           | 1. 8. 2. 1 |
|         |             | Signal o                    | ON                            | 1. 8. 2. 2 |
|         |             | - KEYE - o                  | FREE                          | 1. 8. 3. 1 |
|         |             | (Keypad)                    | BLOCKED                       | 1. 8. 3. 2 |
|         |             | EXT.KEY o                   | PRINT key ( )                 | 1. 8. 4. 1 |
|         |             | External switch             | Z/TARE Tare key               | 1. 8. 4. 2 |
|         |             | function                    | EAL. Cal key                  | 1. 8. 4. 3 |
|         |             |                             | SELEET Select key             | 1. 8. 4. 4 |
|         |             |                             | EF CF key                     | 1. 8. 4. 5 |
|         |             |                             | ENTER Enter key               | 1. 8. 4. 6 |
|         |             |                             | BLOCKE B Key locked           | 1. 8. 4. 9 |
|         |             | - ON MODE                   | OFF/ON Off/on/standby         | 1. 8. 5. 1 |
|         |             | Power-on mode               | STANDBY On/standby            | 1. 8. 5. 2 |
|         |             | o                           | RUTD DN Auto on               | 1. 8. 5. 3 |
|         |             | DACKLIT                     | OFF                           | 1. 8. 6. 1 |
|         |             | Display – o<br>backlighting | UN                            | 1. 8. 6. 2 |
|         | L RESET     | MENU                        | YES Restore fcty. settings    | 1. 9. 1. 1 |
|         | Reset menu  | Factory settings – o        | NO Do not restore settings    | 1. 9. 1. 2 |

### Application Program Configuration:

| Level 1                 | Level 2       | Level 3          |       | Level 4                                             | Code        |
|-------------------------|---------------|------------------|-------|-----------------------------------------------------|-------------|
| [• ]                    | [•• ]         | [••• ]           |       | [••••]                                              |             |
| APPLIC.<br>Application  | WEIGH         |                  |       |                                                     | 2. 1.       |
| programs <sup>1</sup> ) | — UNIT —      | - 2. WT.UNIT     |       | Free unit                                           | 2. 2. 1. 1  |
|                         | Toggling      |                  | — o   | Gram                                                | 2. 2. 1. 2  |
|                         |               |                  |       | Units: Kilogram to Newton                           | 2. 2. 1. 3  |
|                         |               |                  |       |                                                     | to          |
|                         |               |                  |       |                                                     | 2. 2. 1. 23 |
|                         |               | BASIC ACCURACY   | o     | ALL                                                 | 2. 2. 2. 1  |
|                         |               | Display accuracy | -     | MINUS / One level lower                             | 2. 2. 2. 2  |
|                         |               |                  | -     | Increment of the measured values one level lower    | 2. 2. 2. 3  |
|                         |               |                  |       | Increment of the measured values two levels lower   | 2. 2. 2. 4  |
|                         |               |                  |       | Increment of the measured values three levels lower | 2. 2. 2. 5  |
|                         |               |                  |       | INLRM. I Last digit single increment                | 2. 2. 2. 6  |
| -                       | — COUNTING —  | T RESOLUT.       | o     | DISP.DIG. Display accuracy                          | 2. 3. 1. 1  |
|                         |               |                  |       | $IOFOL \mathbb{D}$ 10 times > disp.                 | 2. 3. 1. 2  |
|                         |               |                  | 0     | 0FF                                                 | 2, 3, 2, 1  |
|                         |               | Auto. Reference  |       | AUTOM.atically                                      | 2. 3. 2. 2  |
|                         |               | updating         |       |                                                     |             |
|                         | — PERCENT ——  | — TECPICS —      |       | NONE No decimal places                              | 2 4 1 1     |
|                         | Weighing      | Decimal places   | — o   | I DEC.PL. 1 decimal place                           | 2. 4. 1. 2  |
|                         | in Percent    |                  | _     | 2 JEC.PL. 2 decimal places                          | 2. 4. 1. 3  |
|                         |               |                  |       | EE.PL. 3 decimal places                             | 2. 4. 1. 4  |
| -                       | — NET.TOT. —— | — COMP.PRT. ——   |       | DFF                                                 | 2. 5. 1. 1  |
|                         | Net total     | Component        | o     | <u>ON</u>                                           | 2. 5. 1. 2  |
|                         |               | printout         |       |                                                     |             |
| -                       | — TOTAL ———   | — COMP.PRT. ——   |       | OFF                                                 | 2. 6. 1. 1  |
|                         | Totalizing    | Component        | o     | <u>ON</u>                                           | 2. 6. 1. 2  |
|                         |               | printout         |       |                                                     |             |
| -                       | — ANIM.WG ——  | ACTIVIY          |       | EALM (fluct.: 2% of test obj.)                      | 2. 7. 1. 1  |
|                         | Animal        | Animal activity  | — o   | RETIVE (fluct.: 5% of test obj.)                    | 2.7.1.2     |
|                         | weighing      |                  |       | V.AETIVE (fluct.: 20% of test obj.)                 | 2. 7. 1. 3  |
|                         |               |                  |       | MANUAL                                              | 2. 7. 2. 1  |
|                         |               |                  | o     | AUTO. Automatic                                     | 2. 7. 2. 2  |
| -                       | — CALC. ——    | METHOD           | 0     | MUL. Multiplier                                     | 2. 8. 1. 1  |
|                         | Calculation   | (operator)       |       | DIV. Divisor                                        | 2. 8. 1. 2  |
|                         |               |                  |       |                                                     |             |
|                         |               | L DEC.PLCS       |       | NUNE No decimal places                              | 2. 8. 2. 1  |
|                         |               | Decimal places   | — o   | LUEL.PL. 1 decimal place                            | 2. 8. 2. 2  |
|                         |               |                  |       | 2 JEL.PL. 2 decimal places                          | 2.8.2.3     |
|                         |               |                  |       | ப்பட்டப்பி decimal places                           | 2. 8. 2. 4  |
|                         | — DENSITY —   | — DEC.PLCS ——    |       | NONE No dec. places                                 | 2. 9. 1. 1  |
|                         | determination | Decimal places   | └─_ o | I DEC.PL. 1 decimal place                           | 2. 9. 1. 2  |
|                         |               |                  |       |                                                     |             |

<sup>1</sup>) If you need more detailed information on application programs: Please contact your local Sartorius dealer.

## Operation

## Configuration (Setup)

#### Purpose

Weigh cells are equipped with an interface port for connection to a computer or other peripheral device.

#### PC

You can connect a computer to change, start and/or monitor functions and application programs.

#### Characteristics

Type of interface: Serial interface Interface operating mode: Full duplex Level: RS-232 Transmission rate: 600, 1200, 2400, 4800, 9600, 19,200 and 38,400 baud Parity: Odd, even, none Number of data bits: 7 or 8 bits Character transmission: Start bit, 7-bit ASCII, parity, 1 or 2 stop bits Handshake: For 2-wire interface: Software (XON/XOFF) or none For 4-wire interface: Hardware (CTS/DTR) or none Data output of balance/scale: 16 or 22 characters

#### Factory Setting of the Parameters

Transmission rate: 1200 baud (Code 1. 5. 1. 4) Parity: 0DD Odd (1. 5. 2. 3) Stop bits: 15T0Pbit (1. 5. 3. 1) Handshake: HANDSK. Hardware handshake (1. 5. 4. 2) Communication mode: SDI (1. 5. 6. 1) Printing: MAN.WITH Manual after stability (1. 6. 1. 2)

#### Preparation

See "Pin Assignments" and "Pin Assignment Chart"

#### Output Format with 16 Characters (Compatibility with Current Weigh Cells)

Display segments that are not activated are output as spaces.

The type of character that can be output depends on the character's position:

| Position   | 1   | 2      | 3     | 4     | 5    | 6 | 7 | 8    | 9  | 10          | 11     | 12   | 13  | 14 | 15 | 16 |
|------------|-----|--------|-------|-------|------|---|---|------|----|-------------|--------|------|-----|----|----|----|
|            | +   |        |       | А     | А    | А | А | А    | А  | А           | *      | Е    | Е   | Е  | CR | LF |
| or         | -   |        |       |       |      |   |   |      | •  |             |        | *    | *   | *  |    |    |
| or         | *   |        | *     | *     | *    | * | * | *    | *  | *           |        |      |     |    |    |    |
|            |     |        |       |       |      |   |   |      |    |             |        |      |     |    |    |    |
| *:         | Spa | ace    |       |       |      |   |   | CR:  |    | Carria      | ge re  | turn |     |    |    |    |
| A:         | Dis | play   | ed ch | aract | ers  |   |   | LԻ:  |    | Line f      | eed    | • .  |     |    |    |    |
| E:         | Un  | it syi | nbol  |       |      |   |   | .:   |    | Decim       | nal po | oint |     |    |    |    |
| Special Co | des |        |       |       |      |   |   |      |    |             |        |      |     |    |    |    |
| Position   | 1   | 2      | 3     | 4     | 5    | 6 | 7 | 8    | 9  | 10          | 11     | 12   | 13  | 14 | 15 | 16 |
|            | *   | *      | *     | *     | *    | * | * | *    | *  | *           | *      | *    | *   | *  | CR | LF |
| or         |     |        |       |       |      | Н | i | g    | h  |             |        |      |     |    |    |    |
| or         |     |        |       |       |      | L | 0 | W    |    |             |        |      |     |    |    |    |
| or         |     |        |       | С     | а    | 1 |   | Е    | х  | t           |        |      |     |    |    |    |
|            |     |        |       |       |      |   |   |      |    |             |        |      |     |    |    |    |
| *.         | Spa | ace    |       |       |      |   |   | Higl | 1: | Overlo      | bad    |      |     |    |    |    |
| Cal. Ext.: | Ad  | justn  | nent, | exter | rnal |   |   | Low  | :  | Under       | rweig  | ht   |     |    |    |    |
| Error mess | ane |        |       |       |      |   |   |      |    |             |        |      |     |    |    |    |
| Position   | 1   | 2      | 3     | 4     | 5    | 6 | 7 | 8    | 9  | 10          | 11     | 12   | 13  | 14 | 15 | 16 |
|            |     |        |       | Е     | r    | r | * | #    | #  | #           | *      | *    | *   | *  | CR | LF |
|            |     |        |       | А     | Р    | Р |   | Е    | R  | <b>R</b> 1) | *      | *    | *   | *  | CR | LF |
|            |     |        |       | D     | 1    | S |   | Е    | R  | <b>R</b> 1) | *      | *    | *   | *  | CR | LF |
|            |     |        |       | Р     | R    | Т |   | Е    | R  | R1)         | *      | *    | *   | *  | CR | LF |
| *.         | Spa | ace    |       |       |      |   |   | # #  | #: | Error       | code   | num  | ber |    |    |    |

1) For cause and solution, please refer to the "Troubleshooting Guide"

Example: Output of the weight value + 123.56 g

| Posit | ion      | 1       | 2       | 3      | 3      | 4      | 5       | 6         |         | 7        | 8       | 9      | 10     | ) .     | 11    | 12      | 13     | 1-  | 4  | 15 | 16 |  |
|-------|----------|---------|---------|--------|--------|--------|---------|-----------|---------|----------|---------|--------|--------|---------|-------|---------|--------|-----|----|----|----|--|
|       | _        | +       | *       | *      | ŀ      | *      | 1       | 2         |         | 3        | •       | 5      | 6      |         | *     | g       | *      | -8  | •  | CR | LF |  |
|       | _        | +       | *       | 4      | ŀ      | 1      | 2       | 3         |         | •        | 5       | [      | 6      | ]       | ]1)   | g       | *      | *   | ;  | CR | LF |  |
| Posit | ion 1:   |         | Plus    | s or m | inus s | sign o | r space | e         |         |          |         |        |        |         |       |         |        |     |    |    |    |  |
| Posit | ion 2:   |         | Spa     | ce     |        | 0      |         |           |         |          |         |        |        |         |       |         |        |     |    |    |    |  |
| Posit | ion 3 -  | - 10:   | Wei     | ght v  | alue v | ith do | ecimal  | point     | t; lead | ing ze   | ros ar  | e outp | ut as  | spaces  | s.    |         |        |     |    |    |    |  |
| Posit | ion 11   | :       | Spa     | ce     |        |        |         |           |         |          |         |        |        |         |       |         |        |     |    |    |    |  |
| Posit | ion 12   | - 14:   | Cha     | racter | rs for | unit o | f meas  | sure c    | or spac | e        |         |        |        |         |       |         |        |     |    |    |    |  |
| Posit | ion 15   | :       | Carı    | riage  | return |        |         |           |         |          |         |        |        |         |       |         |        |     |    |    |    |  |
| Posit | 10n 16   | :       | Line    | e feed |        |        |         |           |         |          |         |        |        |         |       |         |        |     |    |    |    |  |
| 0     |          |         | .:      |        | veete  |        |         | L : 1 : 4 |         | <b>C</b> | at 14/a | :      |        |         |       |         |        |     |    |    |    |  |
| Outp  | ut For   | matw    |         | z Cha  | racte  |        | трац    | omity     | with    | curre    | nt vve  | ign Ce |        |         |       |         |        |     |    |    |    |  |
| Wher  | ı data   | is out  | nut wi  | th an  | 1D co  | de th  | e 6-ch  | aract     | er cod  | e nrec   | redes t | he 16  | -chara | cter s  | tring | descrit | oed ab | ove |    |    |    |  |
| These | e six ch | haracte | ers ide | ntify  | the su | ibseai | ient va | alue.     |         | c prec   | cues e  | ine ro | citara | icter 5 | ding  | acsern  | Jea ac |     |    |    |    |  |
|       |          | larace  |         |        |        |        |         |           |         |          |         |        |        |         |       |         |        |     |    |    |    |  |
| 1     | 2        | 3       | 4       | 5      | 6      | 7      | 8       | 9         | 10      | 11       | 12      | 13     | 14     | 15      | 16    | 17      | 18     | 19  | 20 | 21 | 22 |  |
| К     | К        | К       | К       | К      | К      | +      | *       | А         | А       | А        | А       | А      | А      | А       | А     | *       | Е      | Е   | Е  | CR | LF |  |
|       | *        | *       | *       | *      | *      | _      |         |           |         |          |         |        |        |         |       |         | *      | *   | *  |    |    |  |
|       |          |         |         |        |        | *      |         | *         | *       | *        | *       | *      | *      | *       | *     |         |        |     |    |    |    |  |
|       |          |         |         |        |        |        |         |           |         |          |         |        |        |         |       |         |        |     |    |    |    |  |
| К:    | 1D co    | de cha  | racter  |        |        |        |         | E:        | Unit s  | symbo    | 1       |        |        |         |       |         |        |     |    |    |    |  |
| *     | Space    |         |         |        |        |        |         | CR:       | Carria  | ae ref   | turn    |        |        |         |       |         |        |     |    |    |    |  |
| A:    | Displa   | ayed cl | haract  | ers    |        |        |         | LF:       | Line f  | feed     |         |        |        |         |       |         |        |     |    |    |    |  |
|       | •        | -       |         |        |        |        |         |           |         |          |         |        |        |         |       |         |        |     |    |    |    |  |
| Exam  | ple:     |         |         |        |        |        |         |           |         |          |         |        |        |         |       |         |        |     |    |    |    |  |
| 1     | 2        | 3       | 4       | 5      | 6      | 7      | 8       | 9         | 10      | 11       | 12      | 13     | 14     | 15      | 16    | 17      | 18     | 19  | 20 | 21 | 22 |  |
| Ν     |          |         |         |        |        | +      |         |           |         | 1        | 2       | 3      |        | 5       | 6     | *       | g      | *   | *  | CR | LF |  |

SBI mode:

Ν

When the SBI mode is active (menu code 1. 5. 6. 1), non-verified display digits are not automatically marked. Please take the corresponding measures or adjust the settings on the peripheral device.

.

5

[

3

]1)

6

\*

g

\*

CR

LF

2

1

+

Special Codes

| Specia       | al Coo | les            |             |         |      |   |   |               |    |                 |              |    |    |    |      |    |    |    |    |    |    |  |
|--------------|--------|----------------|-------------|---------|------|---|---|---------------|----|-----------------|--------------|----|----|----|------|----|----|----|----|----|----|--|
| 1            | 2      | 3              | 4           | 5       | 6    | 7 | 8 | 9             | 10 | 11              | 12           | 13 | 14 | 15 | 16   | 17 | 18 | 19 | 20 | 21 | 22 |  |
| S            | t      | а              | t           | *       | *    | * | * | *             | *  | *               | *            | *  | *  | *  | *    | *  | *  | *  | *  | CR | LF |  |
|              |        |                |             |         |      |   |   |               |    |                 | Н            | i  | g  | h  |      |    |    |    |    |    |    |  |
|              |        |                |             |         |      |   |   |               |    |                 | L            | 0  | W  |    |      |    |    |    |    |    |    |  |
|              |        |                |             |         |      |   |   |               | С  | а               | 1            | •  | Е  | х  | t    | •  |    |    |    |    |    |  |
| *:<br>Cal. E | xt.:   | Space<br>Adjus | e<br>stment | t, exte | rnal |   |   | High:<br>Low: |    | Overlo<br>Undei | oad<br>weigh | t  |    |    |      |    |    |    |    |    |    |  |
| Error        | messa  | age            |             |         |      |   |   |               |    |                 |              |    |    |    |      |    |    |    |    |    |    |  |
| 1            | 2      | 3              | 4           | 5       | 6    | 7 | 8 | 9             | 10 | 11              | 12           | 13 | 14 | 15 | 16   | 17 | 18 | 19 | 20 | 21 | 22 |  |
| S            | t      | а              | t           | *       | *    | * | * | *             | Е  | R               | R            | *  | #  | #  | #    | *  | *  | *  | *  | CR | LF |  |
| S            | t      | а              | t           | *       | *    | * | * | *             | А  | Р               | Р            |    | Е  | R  | R 1) | *  | *  | *  | *  | CR | LF |  |
| S            | t      | а              | t           | *       | *    | * | * | *             | D  | 1               | S            |    | Е  | R  | R 1) | *  | *  | *  | *  | CR | LF |  |
| S            | t      | а              | t           | *       | *    | * | * | *             | Р  | R               | Т            |    | Е  | R  | R 1) | *  | *  | *  | *  | CR | LF |  |
|              |        |                |             |         |      |   |   |               |    |                 |              |    |    |    |      |    |    |    |    |    |    |  |

\*: Space

# # #: Error code number

1) For cause and solution, please refer to the "Troubleshooting Guide"

#### Commands (Data Input Format Compatible with Current Weigh Cells)

The computer connected via the data port can send commands to the weigh cell for controlling functions. The commands sent are control commands and may have different formats. Control commands consist of up to 13 characters. Each character must be transmitted according to the settings configured in the operating menu for data transmission.

| Form             | ats for C                  | Control Com                      | mano      | ds                               |                            |                               |                                                    |
|------------------|----------------------------|----------------------------------|-----------|----------------------------------|----------------------------|-------------------------------|----------------------------------------------------|
| Form             | at 1:                      | Esc                              | !         | CR                               | LF                         |                               |                                                    |
| Form             | at 2:                      | Esc                              | !         | #                                | _                          | CR                            | LF                                                 |
| Esc:<br>!:<br>_: | Escape<br>Comma<br>Underli | (optional)<br>nd character<br>ne | r         | CR: Carriage<br>LF: Line feed    | return<br>1 (optiona       | ıl)                           |                                                    |
|                  | Comr                       | nand charac                      | ter       | Format 1:                        |                            |                               |                                                    |
|                  |                            |                                  | !         | Meaning                          |                            |                               |                                                    |
|                  |                            |                                  | К         | Ambient condi                    | tions: ver                 | y stable                      |                                                    |
|                  |                            |                                  | L         | Ambient condi                    | tions: sta                 | ble                           |                                                    |
|                  |                            |                                  | М         | Ambient condi                    | tions: uns                 | stable                        |                                                    |
|                  |                            |                                  | Ν         | Ambient condi                    | tions: ver                 | y unstable                    |                                                    |
|                  |                            |                                  | 0         | Block keys                       |                            |                               |                                                    |
|                  |                            |                                  | Р         | Key 🕗 (prin                      | it, auto pi                | rint; activat                 | te or block) 1)                                    |
|                  |                            |                                  | Q         | Acoustic signal                  |                            |                               |                                                    |
|                  |                            |                                  | R         | Unblock keys                     |                            |                               |                                                    |
|                  |                            |                                  | S         | Restart   Self-te                | st                         |                               |                                                    |
|                  |                            |                                  | Т         | Tare   Zero: Key                 | /"Tare"                    |                               |                                                    |
|                  |                            |                                  | U         | Tare                             |                            |                               |                                                    |
|                  |                            |                                  | ν         | Zero                             |                            |                               |                                                    |
|                  |                            |                                  | W         | Calibrate   Adju                 | st depend                  | ling on mer                   | nu setting                                         |
|                  |                            |                                  | Ζ         | Perform intern                   | al calibrat                | tion/adjustn                  | ment <sup>2</sup> )                                |
|                  | Comr                       | nand charac                      | ter<br>!# | Format 2:<br>Meaning             |                            |                               |                                                    |
|                  |                            | f                                | 0_        | Function key                     | Select<br>Menu             |                               |                                                    |
|                  |                            | f                                | 1_        | Function key                     | Cal) Calib                 | orate   Adjus                 | st (depending on the menu setting)                 |
|                  |                            | f                                | 2_        | Function key                     | Enter                      |                               |                                                    |
|                  |                            | S                                | 1_        | With "s8_" cor<br>With "s9_" cor | npatibility<br>npatibility | /: Toggle se<br>/: Adjust ace | election in steps of 1<br>ecording to menu setting |
|                  |                            | S                                | 2_        | Activate param                   | eter mod                   | e (selection)                 | )                                                  |
|                  |                            | S                                | 3_        | Key CF                           |                            |                               |                                                    |
|                  |                            | S                                | 8_        | Compatibility:                   | Consisten                  | t with curre                  | ent weigh cells (from 2013)                        |
|                  |                            | S                                | 9_        | Compatibility:                   | Consisten                  | t with older                  | er weigh cells (previous models)                   |
|                  |                            | х                                | 0_        | Perform intern                   | al adjustn                 | nent                          |                                                    |
|                  |                            | х                                | 1_        | Print model                      | -                          |                               |                                                    |
|                  |                            | х                                | 2_        | Print serial no.                 |                            |                               |                                                    |
|                  |                            | x                                | 3_        | Print software                   | version                    |                               |                                                    |

<sup>1</sup>) When initiating the print command, the data output rates may differ: see table on next page.<sup>2</sup>) Only on models with internal weight circuit

### Example: "Calibration/Adjustment" Function via RS-232 Interface

#### Purpose

Calibration is the determination of any difference between the measured value displayed and the true weight (mass) of a sample. Adjustment is the correction of this difference, or its reduction to a suitable level within maximum permissible error limits.

#### Characteristics

The adjustment procedure should only be started when

- The weigh cell is not loaded
- The weigh cell is tared
- The weighing signal is stable
- The sensitivity of the balance can be corrected by max. 2%.

If these criteria are not met, error message " $\mathcal{ERP}$   $\mathcal{Q2}$ " appears.

#### Error message "ERRO2":

- Note ambient conditions
- Weigh cell needs stability
- If necessary, change the pre-configured balance parameters: Select Ambient conditions menu item 1.1.1.4 (very unstable) or execute interface command ESC N Adjustment can be made using different weight units: CAL.UNIT > GRAM, KILDGR.

### Internal Calibration/Adjustment

Default setting: SETUP - BAL.SCAL.- CAL.JUST.- CAL.INT.

Voraussetzung: The weigh cell housing has a built-in motorized calibration/ adjustment weight.

- Select calibration: Command ESC Z
- > The internal calibration weight is automatically loaded
- > The balance is calibrated
- When the setup is configured to "Calibration and adjustment in one," the balance will be adjusted automatically
- > The internal calibration weight is removed

### Performing Calibration and Adjustment Routines

The following settings can be configured:

- Always perform calibration and adjustment in one routine (factory setting)
- After calibration, the user has the option to quit the routine without correction or to adjust the balance.

If no deviations are found during calibration, the calibration/ adjustment routine can be exited after the calibration is completed. Two keys are now active:

| -  | Start the adjustment:<br>Exit the routine:        | Comi<br>Comi | nand ESC f1_<br>nand ESC f3_ |                    |
|----|---------------------------------------------------|--------------|------------------------------|--------------------|
|    | Step                                              |              | Execute interface command    | Display/<br>Output |
| 1. | Tare balance                                      |              | ESC T                        | 0.0000 g           |
| 2. | Start adjustment routine                          | e            | ESC Z                        | CAL.INT.           |
|    | The internal calibration is applied automatically | weigh        | t                            | CAL.RUN.           |
| 3. | Calibration/adjustment<br>executed                |              |                              | CAL.EN]            |
| 4. | Internal weight is remov<br>from balance          | /ed          |                              | 0.0000 g           |

### **External Calibration**

Default setting: SETUP - BAL.SCAL.- CAL.JUST. - CAL.EXT. The required calibration weight is configured at the factory (see "Specifications").

|    | Step                                                                                                    | Execute interface command | Display/<br>Output |
|----|----------------------------------------------------------------------------------------------------|---------------------------|--------------------|
| 1. | Tare balance                                                                                                    | ESC T                     | 0.0000 g           |
| 2. | Start adjustment routine                                                                                                    | ESC W                     | EAL.EXT.           |
|    | Once you store the zero<br>point, a prompt for the<br>required calibration weight<br>flashes on the display.                                                                 |                           | - 50.0000 g        |
| 3. | Place displayed calibration<br>weight on balance (in this<br>example: 50 g).<br>Weight too low:<br>a minus sign "-" is shown<br>Weight too high:<br>a plus sign "+" is shown |                           | 50.0000 g          |
|    | The display stops flashing<br>as soon as the weight value<br>is within the defined limit.                                                                                    |                           |                    |
| 4. | Adjustment carried out;<br>adjustment weight is<br>displayed<br>50.0000 g                                                                                                    |                           | CAL.EN]            |
| 5. | Remove the adjustment weight                                                                                                    |                           | 50.0000 g          |

#### Synchronization

During data communication between the weigh cell and a connected device (computer), messages consisting of ASCII characters are transmitted via the interface. For error-free data exchange, parameters for baud rate, parity, handshake mode and character format must be identical for both units.

You can set these parameters in the Setup menu so that they match those of the connected device. You can also define parameters in the balance/scale to make data output dependent on various conditions. These conditions are described under each of the application program descriptions.

No errors are generated just because no peripheral device is connected to an interface port (open data port).

#### Handshake

The weigh cell interface (Sartorius Balance Interface = SBI) has transmit and receive buffers. You can define the different handshake parameters in the Setup menu of your weigh cell:

- Hardware handshake (CTS/DTR)
- Software handshake (XON, XOFF)
- No handshake

#### Hardware Handshake

When hardware handshake is configured on a 4-wire interface, 1 more character can be transmitted after CTS.

#### Software Handshake

The software handshake is controlled via XON and XOFF. When a device is switched on, XON must be transmitted to enable any connected device to communicate.

#### **Data Output by Print Command**

The print command can be transmitted by pressing  $\bigcirc$  or by a software command (Esc P).

#### **Automatic Data Output**

Activate the "Auto Print" operating mode to have data output to the interface port without a print command. You can have synchronized data output automatically at defined display update intervals, with or without the stability parameter. The length of a print interval depends on the operating menu settings for AMBIENT (ambient conditions, menu code 1. 1. 1. x) and AUT.EYEL. (time-dependent autom. printing, menu code 1. 6. 3. x). If you activate the auto print setting, data will be transmitted immediately the moment you turn on the balance/scale. In the operating menu, you can define whether automatic printing can be stopped and started by pressing the "Print" key or using the interface.

#### Data Output Rates - Values per Second

Environmental conditions

| (filter adaptation)     | XBP1 / | SBI "Auto print" |
|-------------------------|--------|------------------|
| Very stable (1.1.1.1)   | 20     | 20               |
| Stable (1.1.1.2)        | 10     | 10               |
| Unstable (1.1.1.3)      | 5      | 5                |
| Very unstable (1.1.1.4) | 2.5    | 2.5              |

## Data Interface: Compatibility with Older Weigh Cells (Previous Models)

Once command "ESC s9\_" has been sent, data input and data output behave as in the earlier Sartorius WZ-/ WZA weigh cells (previous models).

#### Data Output Format

In operating mode "SBI", 16 characters are printed out. Example:

+ 253 pcs

Data Output Format with 16 Characters

Characters that are displayed blank are printed as spaces. Display values without a decimal point are output without a decimal point.

The type of character that can be output depends on the character's position:

#### Normal Operation

| Horman O | perat |   |   |   |   |   |   |   |   |    |    |    |    |    |    |    |  |
|----------|-------|---|---|---|---|---|---|---|---|----|----|----|----|----|----|----|--|
| Position | 1     | 2 | 3 | 4 | 5 | 6 | 7 | 8 | 9 | 10 | 11 | 12 | 13 | 14 | 15 | 16 |  |
|          | +     | А | А | А | А | А | А | А | А | А  | *  | Е  | Е  | Е  | CR | LF |  |
| or       | _     |   |   |   |   |   |   |   |   |    |    | *  | *  | *  |    |    |  |
| or       | *     | * | * | * | * | * | * | * | * | *  |    |    |    |    |    |    |  |

\*: Space

A: Digits of measurement value

E: Unit symbol

CR: Carriage return

LF: Line feed

#### Special Codes

| Position   | 1         | 2      | 3         | 4            | 5               | 6      | 7            | 8      | 9       | 10     | 11    | 12     | 13      | 14   | 15       | 16     |          |
|------------|-----------|--------|-----------|--------------|-----------------|--------|--------------|--------|---------|--------|-------|--------|---------|------|----------|--------|----------|
|            | *         | *      | *         | *            | *               | *      | -            | -      | *       | *      | *     | *      | *       | *    | CR       | LF     |          |
| or         |           |        |           |              |                 |        | Н            | Н      |         |        |       |        |         |      |          |        |          |
| or         |           |        |           |              |                 |        | L            | L      |         |        |       |        |         |      |          |        |          |
| or         |           |        |           |              |                 |        | С            |        |         |        |       |        |         |      |          |        |          |
|            |           |        |           |              |                 |        |              |        |         |        |       |        |         |      |          |        |          |
| *.         |           | Space  | 2         |              |                 |        |              |        |         |        |       |        |         |      |          |        |          |
| :          |           | Final  | read      | out          |                 |        |              |        |         |        |       |        |         |      |          |        |          |
| п.<br>цц.  |           | Overl  | oad i     | in ch        | acky            | voigh  | ina          |        |         |        |       |        |         |      |          |        |          |
|            |           | (Fund  | oau       | is of        | nlv a           | vəiləl | nny<br>hle d | lurin  | T OD    | eratio | n wi  | ith fo | llow    | ina  | nerin    | heral  | devices  |
|            |           | Ontio  | nal (     | disnl        | 11y a<br>av 111 | nit or | ' soft       | tware  | ΥΔΙ     | 00119  | 5)    |        | 5110 ** | ing  | perip    | incrai | ucvices. |
| L:         |           | Unde   | rwei      | ght          | ay ui           | 111 01 | 501          | civare | . 17 11 | /0112  | ,,    |        |         |      |          |        |          |
| LL:        |           | Unde   | rwei      | ght i        | n ch            | eckw   | eigh         | ing    |         |        |       |        |         |      |          |        |          |
| C:         |           | Adjus  | tmei      | nt           |                 |        |              |        |         |        |       |        |         |      |          |        |          |
| Г M        |           |        |           |              |                 |        |              |        |         |        |       |        |         |      |          |        |          |
| Error Nies | sage      | ร<br>ว | 2         | 4            | Б               | 6      | 7            | o      | 0       | 10     | 11    | 12     | 12      | 11   | 15       | 16     |          |
| 1 USILIUII | *         | *      | *         | <del>т</del> | י<br>ד          |        | *            | #      | #       | #      | *     | *      | *       | *    | 40<br>90 | 10     |          |
|            |           |        |           | Ľ            | 1               | 1      |              | Ħ      | #       | Ħ      |       |        |         |      | CN       | LL     |          |
| *.         | Snad      | re     |           |              |                 |        |              |        |         |        |       |        |         |      |          |        |          |
| # # #:     | Erro      | r nur  | nber      |              |                 |        |              |        |         |        |       |        |         |      |          |        |          |
|            |           |        |           |              |                 |        |              |        |         |        |       |        |         |      |          |        |          |
| Example:   | Out       | out o  | f the     | wei          | ght v           | /alue  | + 12         | 255.7  | 'q      |        |       |        |         |      |          |        |          |
| Position   | 1         | 2      | 3         | 4            | 5               | 6      | 7            | 8      | 9       | 10     | 11    | 12     | 13      | 14   | 15       | 16     |          |
|            | +         | *      | *         | *            | 1               | 2      | 5            | 5      |         | 7      | *     | g      | *       | *    | CR       | LF     |          |
|            |           |        |           |              |                 |        |              |        |         |        |       |        |         |      |          |        |          |
| Position 1 | :         |        | Plu       | IS +,        | min             | us –,  | or s         | pace   |         |        |       |        |         |      |          |        |          |
| Position 2 | 2:        |        | Spa       | ace          | ,               | •.     |              |        |         |        |       |        |         |      | • .      |        |          |
| Position 3 | 3 - ](    | 0:     | VVe       | ight         | valu            | e wit  | th de        | ecima  | l poi   | nt; le | eadin | ig ze  | ros a   | re p | rinteo   | d as s | spaces   |
| Position 1 | 1:        | 14.    | Spa<br>Ch | ace          | orc f           | or 11  | nit o        | fmo    | o cuire | ore    | n     |        |         |      |          |        |          |
| Position 1 | 2 -<br>5· | 14.    | Ca        | rrian        | e ref           | urn    | III U        | i inco | asure   | 015    | ματε  |        |         |      |          |        |          |
| Position 1 | 6:        |        | Lin       | ie fee       | ed              | ann    |              |        |         |        |       |        |         |      |          |        |          |
|            |           |        |           |              |                 |        |              |        |         |        |       |        |         |      |          |        |          |

#### **Data Input Format**

A computer connected via the data port can send commands to the device to control device functions.

The commands sent are control commands and may have different formats. Control commands have up to 26 characters. Each of these characters must be sent based on the setup configuration for data transmission.

Formats for Control Commands

| i orinato ror | 001101 |   |    |    |    |    |  |
|---------------|--------|---|----|----|----|----|--|
| Format 1:     | Esc    | ! | CR | LF |    |    |  |
| Format 2:     | Esc    | ! | #  | _  | CR | LF |  |

!:

Esc: Escape

Command character

#: Number \_: Underscore (ASCII: 95)

CR: Carriage return (optional)

LF: Line feed (optional)

max: Depending on the command character, i.e. parameter: The entry is truncated after the max. length, and not rejected as when entered via the keyboard

| Forn !                                                      | Meaning                                                                                                    |
|-------------------------------------------------------------|----------------------------------------------------------------------------------------------------|
| K                                                           | Filter adjustment:<br>Very stable conditions                                                                                                   |
| L                                                           | Filter adjustment: Stable conditions                                                                                                    |
| М                                                           | Filter adjustment:<br>Unstable conditions                                                                                                    |
| N                                                           | Filter adjustment:<br>Very unstable conditions                                                                                                 |
| 0                                                           | Lock keys                                                                                                    |
| Q                                                           | Acoustic signal (beep)                                                                                                    |
| Р                                                           | Print                                                                                                    |
| R                                                           | Release keys                                                                                                    |
| S                                                           | Restart                                                                                                    |
| Т                                                           | Tare and zero                                                                                                    |
| Z                                                           | Internal adjustment                                                                                                    |
| Forn<br>!#                                                  | nat 2 (e.g., ESC f3_)<br>Meaning                                                                                                    |
| f1_                                                         | Calibrate or Adjust according to                                                                                                    |
| fa                                                          | menu setting                                                                                                    |
| 13_                                                         | menu setting<br>Zero                                                                                                    |
| 13_<br>f4_                                                  | menu setting<br>Zero<br>Tare (without zeroing)                                                                                                 |
| 13_<br>f4_<br>s1_                                           | menu setting<br>Zero<br>Tare (without zeroing)<br>External adjustment                                                                          |
| f4_<br>s1_<br>s3_                                           | menu setting<br>Zero<br>Tare (without zeroing)<br>External adjustment<br>Function [CF]                                                         |
| <u>f4_</u><br>s1_<br>s3_<br>x0_                             | menu setting<br>Zero<br>Tare (without zeroing)<br>External adjustment<br>Function [CF]<br>Perform internal calibration                         |
| <u>f4_</u><br><u>s1_</u><br><u>s3_</u><br><u>x0_</u><br>x1_ | menu setting<br>Zero<br>Tare (without zeroing)<br>External adjustment<br>Function [CF]<br>Perform internal calibration<br>Print load cell type |

### Pin Assignment Chart

#### Female Interface Connector:

25-pin D-Submini (DB25S) with screw lock hardware

Required Male Connector (Recommended):

25-pin D-Submini, DB25S, with integrated shielded cable clamp and shield plate assembly (Amp type 826 985-1C) and fastening screws (Amp type 164 868-1)

#### Warning When Using Pre-wired RS-232 Connecting Cables:

The pin assignments in RS-232 cables purchased from other manufacturers may be incompatible with Sartorius weighing instruments. Be sure to check the pin assignments against the chart below before connecting the cable, and disconnect any lines identified differently from those specified by Sartorius (e.g., pin 6).

Failure to do so may cause malfunction, damage or even completely ruin your balance/scale and/or peripheral device(s).

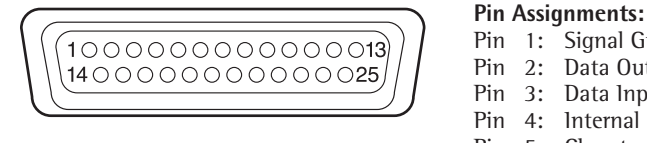

Pin 1: Signal Ground Pin 2: Data Output (TxD) Pin 3: Data Input (RxD) Pin 4: Internal Ground (GND) Pin 5: Clear to Send (CTS) Pin 6: Not used Pin 7: Internal Ground (GND) Pin 8: Internal Ground (GND) Pin 9: Not used Pin 10: Not used Pin 11: +12 V (operating voltage for Sartorius printer) For remote switch 2) Pin 12: Reset \_ Out 1) Pin 13: +5 V Pin 14: Internal Ground (GND) Pin 15: Universal remote switch Pin 16: Not used Pin 17: Not used Pin 18: Not used Pin 19: Not used Pin 20: Data Terminal Ready (DTR) Pin 21: Not used Pin 22: Not used Pin 23: Not used Pin 24: Not used Pin 25: +5 V

1) = Hardware restart

<sup>2</sup>) = External switch function can be programmed in the Setup:  $E \times TRBS : E \times T$  key (1.8.4.x)

## **Cabling Diagram**

For connecting a computer or other peripheral device to the balance/scale using the RS-232C/V24 protocol and cable lengths of up to 15 m (approx. 50 ft).

#### No other pins of the balance/scale may be assigned!

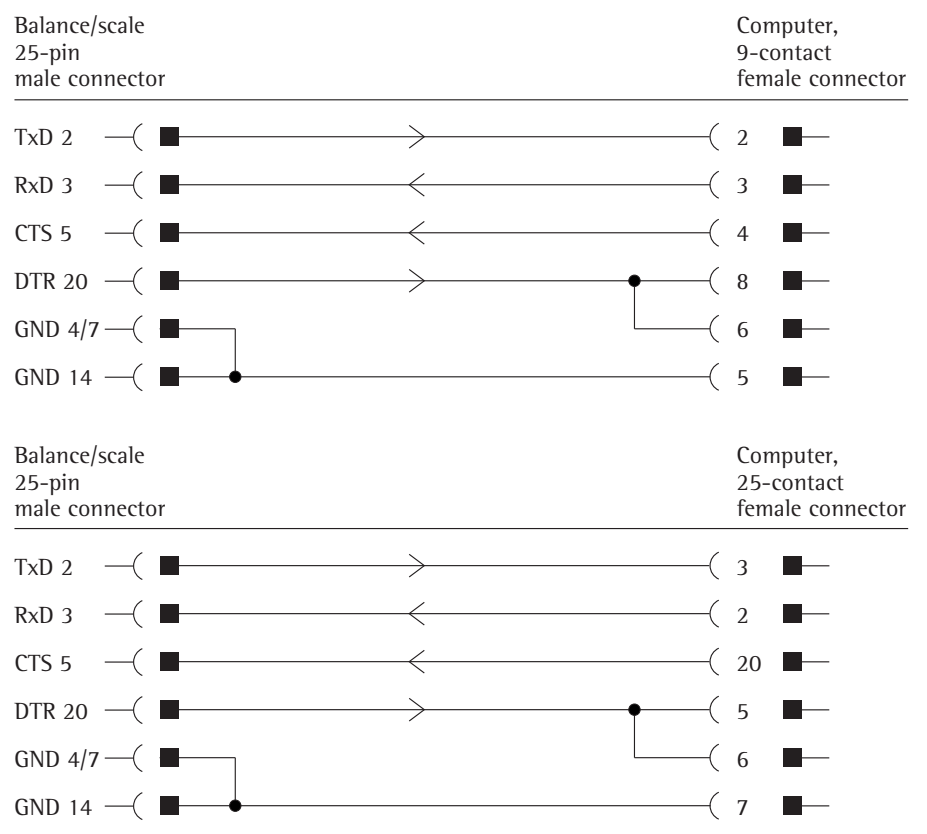

Cable type: AWG 24 specification

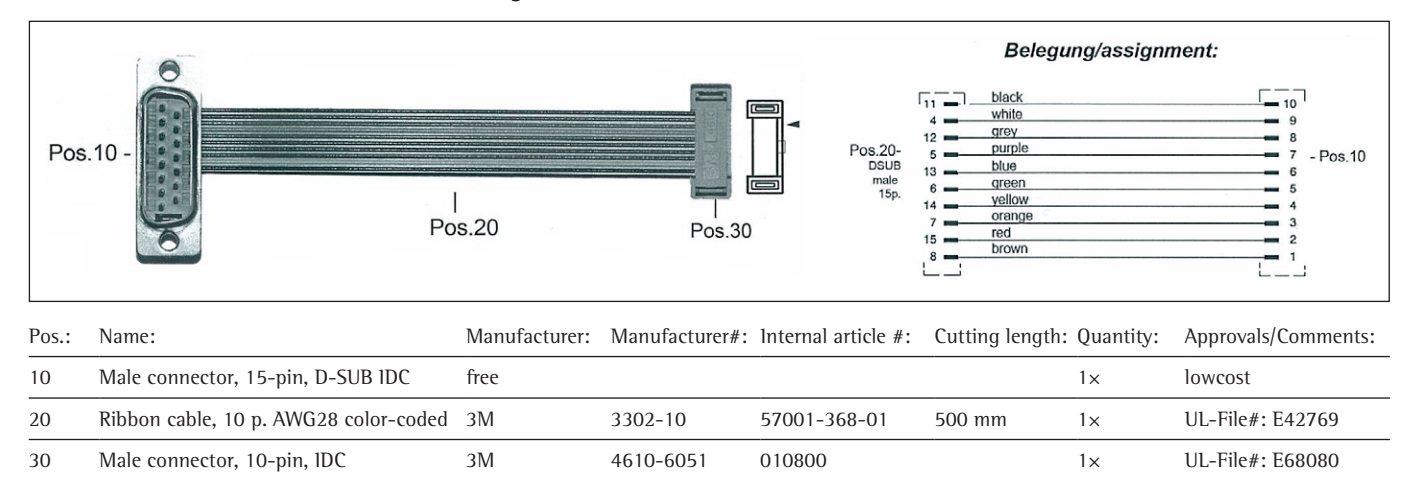

#### Models WZA...-L: Extension Cords between Weigh Cell and Electronics PCB

#### Model WZA224-LC: Extension Cord between Weigh Cell and Electronics PCB

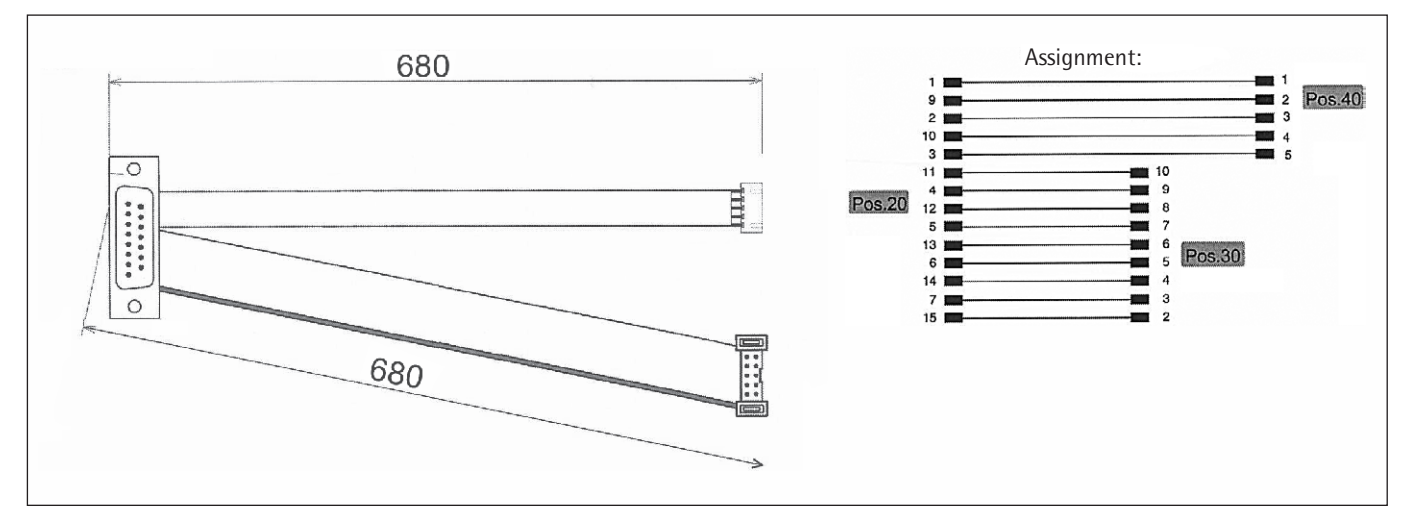

| Pos.: | Name:                            | Manufacturer: | Manufacturer: | Internal article #: | Cut length: | Quantity: | Approvals/Notes:                        |
|-------|----------------------------------|---------------|---------------|---------------------|-------------|-----------|-----------------------------------------|
| 10    | Cable ribbon, AWG28 15-pin gray  | 3M            | 3365          | 57001-318-01        | 500 mm      | 1×        | UL file no. E42769                      |
| 20    | Male connector, D-SUB 15-pin IDC |               |               | 54101-020-01        |             | 1×        |                                         |
| 30    | Male connector, 10-pin IDC       | 3M            | 4610-6051     | 010800              |             | 1x        | UL file no. E68080                      |
| 40    | Pin strip, 5-pin solder          | JST           | B5B-XH-A      | 57002-151-01        |             | 1x        | or 57001-883-01<br>UL recognized E60389 |
| 50    | Shrink tubing 2.4×12             |               |               | 31335-202-02        |             | 5x        |                                         |

The user can create this cable himself/herself. The ambient conditions must be non-critical.

## **Error Messages**

| Display                               | Cause                                                                                                    | Solution                                                                                          |
|---------------------------------------|----------------------------------------------------------------------------------------------------|---------------------------------------------------------------------------------------------------|
| HIGH or ERR 55                        | Weighing capacity exceeded                                                                                                    | Unload the weighing pan                                                                           |
| LOW or ERR 54                         | Contact between load plate and environment,<br>load on weighing pan too light                                                               | Move the object that is touching the weighing pan                                                 |
| APP.ERR.                              | Cannot store data:<br>Load on weighing pan too light or no<br>sample on pan while application is active                                     | Increase load                                                                                     |
| DIS.ERR.                              | Data output not compatible<br>with output format                                                                                            | Change the configuration with output format in the operating menu                                 |
| PRT.ERR.                              | Data interface for<br>printer output blocked                                                                                                | Reset the menu factory settings<br>or<br>Contact your local Sartorius Service Center              |
| ERR D2                                | Calibration parameter not met,<br>e.g.:<br>– Unstable<br>– Tare<br>– Load on weighing pan                                                   | Correct the setup conditions<br>Calibrate only when zero is displayed<br>Unload the balance/scale |
| ERR D3                                | Zero point error at the end of calibration                                                                                                  | Check installation conditions, note warm-up time<br>Repeat calibration                            |
| ERR D6                                | Int. calibration weight faulty or not available                                                                                             | Service                                                                                           |
| ERR CI                                | External calibration is locked.<br>The access switch is closed.                                                                             | Open the access switch and perform calibration.                                                   |
| ERR 08 <> Zero range                  | Error during zeroing (value outside 2%)                                                                                                    | Repeat process                                                                                    |
| ERR 09 < 0 not allowed                | Error during taring (tare value ≤0)                                                                                                    | Repeat process                                                                                    |
| ERR IO                                | "Tare" function is locked for<br>active application program<br>"Net total";<br>Only 1 tare function can be used at a time                   | Clear the tare memory to unlock the "Tare" function                                               |
| ERR II                                | Tare memory not allowed:                                                                                                    | Carry out "Tare" function                                                                         |
| ERR 19 Preload is too high            | The preload to be applied is too high                                                                                                    | Change the preload value                                                                          |
| ERR 30                                | The balance/scale is in BPI mode                                                                                                    | With service tool – carry out "close" function                                                    |
| ERR SD or SB                          | TC converter failure                                                                                                    | Service                                                                                           |
| ERR 24 I                              | Checksum error                                                                                                    | Service                                                                                           |
| ERR 243                               | Checksum error                                                                                                    | Carry out menu reset                                                                              |
| ERR 245 or 247                        | Checksum error                                                                                                    | Calibration/Adjust the balance/scale                                                              |
| ERR 249                               | Checksum error                                                                                                    | Service                                                                                           |
| The weight readout changes constantly | Unstable ambient conditions<br>(excessive vibration or draft)<br>Foreign object is caught between<br>weighing pan and balance/scale housing | Setup location unstable<br>Adjust Setup configuration<br>Remove the foreign object                |
| The weight readout is obviously wrong | The balance/scale was not calibrated/adjusted<br>Balance/scale was not tared before weighing                                                | Adjustment<br>Tare                                                                                |

Error codes are displayed for about 2 seconds. The program then returns automatically to the weighing mode.

If any other errors occur, contact your local Sartorius Service Center. For contact information go to: http://www.sartorius.com

## Shipping | Disposal

#### Shipping

#### **Returning the Device and Parts**

Defective devices or parts can be sent back to Sartorius. Returned devices must be clean, decontaminated, and properly packed. Transport damage as well as measures for subsequent cleaning and disinfection of the device or parts by Sartorius shall be charged to sender.

- Decommission the device.
- Contact Sartorius Service for instructions on how to return devices or parts (please refer to www.sartorius.com).
- Pack the device and its parts properly for return.

#### Disposal

#### Information on Decontamination

The device does not contain any hazardous materials that would necessitate special disposal measures. Contaminated samples used during the process that could cause biological or chemical hazards are potentially hazardous materials.

If the device has come into contact with hazardous substances: Steps must be taken to ensure proper decontamination and declaration. The operator is responsible for adhering to local government regulations on the proper declaration for transport and disposal and the proper disposal of the device.

#### Disassembly

Remove the weigh cell from the system.

#### Disposing of the Device and Parts

The device and the device accessories must be disposed of properly by disposal facilities. The packaging is made of environmentally friendly materials that can be used as secondary raw materials.

- Dispose of the device. Follow the disposal instructions on our website (www.sartorius.com).
- Dispose of the packaging in accordance with local government regulations.

## **Technical Data**

### **Device and Power Supply Unit Technical Data**

| Model                                                                     |                                    | WZA224-LC                                                            | WZA224-L                                                | WZA54-L                                  | WZA523-L               | WZA8202-L            |
|---------------------------------------------------------------------------|------------------------------------|----------------------------------------------------------------------|---------------------------------------------------------|------------------------------------------|------------------------|----------------------|
| Technology                                                                |                                    | EMFR                                                                 | EMFR                                                    | EMK                                      | EMFR                   | EMFR                 |
| Weighing Capacity                                                         | g                                  | 220                                                                  | 220                                                     | 50                                       | 520                    | 8200                 |
| Readability                                                               | g                                  | 0.0001                                                               | 0.0001                                                  | 0.0001                                   | 0.001                  | 0.01                 |
| Required preload on the load receptor                                     | g                                  | 10                                                                   | 10                                                      | 5                                        | 30                     | 350                  |
| Tare range (subtractive)                                                  | g                                  | over entire weig                                                     | hing range                                              |                                          |                        |                      |
| Repeatability (standard deviation) 1)                                     | <±g                                | 0.0001                                                               | 0.0001                                                  | 0.0002                                   | 0.001                  | 0.01                 |
| Linearity                                                                 | <±g                                | 0.0002                                                               | 0.0002                                                  | 0.0005                                   | 0.002                  | 0.02                 |
| Measurement time <sup>3</sup> )                                           | S                                  | 0.6                                                                  | 0.6                                                     | 0.8                                      | 0.6                    | 0.6                  |
| Adaptation to ambient conditions                                          |                                    | By selection of                                                      | 1 of 4 optimized                                        | filter levels                            |                        |                      |
| Operating temperature range                                               | °C                                 | +10+30 °C                                                            |                                                         |                                          |                        |                      |
| Allowable ambient operating temperature                                   | °C                                 | +5+40 °C                                                             |                                                         |                                          |                        |                      |
| Sensitivity drift within +10 +30 °C                                       | <±/K                               | 1 · 10 <sup>-6</sup>                                                 | 1 · 10 <sup>-6</sup>                                    | 1 · 10 <sup>-6</sup>                     | 2 · 10 <sup>-6</sup>   | 2 · 10 <sup>-6</sup> |
| External calibration weight<br>(min accuracy class)                       | g                                  | 50 (E2)                                                              | 50 (E2)                                                 | 10 (E2)                                  | 200 (F1)               | 2000 (F1)            |
| Net weight, approx.                                                       | kg                                 | 2.2                                                                  | 1.15                                                    | 0.62                                     | 1.15                   | 1.15                 |
| Power supply<br>Ripple 50/60 Hz<br>Power consumption<br>Switch-on current | V <sub>DC</sub><br>V <sub>DC</sub> | min. 12 26 m<br>0.5 Vpp (voltage<br>3.4 W average<br>6 W average (we | ax., optimal 15 V<br>e peak-to-peak)<br>eigh cell only) | (+15% to -10%)                           |                        |                      |
| Built-in interface                                                        |                                    | RS-232C-S/V24<br>Transmission ra                                     | -V28; 7-bit; even<br>tes: 150 to 19200                  | , mark, odd, space<br>) baud,1 or 2 stop | ;<br>bits; software/ha | rdware handshake     |

#### AC adapter

|                                              | Unit                                | Value                |
|----------------------------------------------|-------------------------------------|----------------------|
| Power supply (primary)                       |                                     |                      |
| Voltage                                      | V <sub>AC</sub>                     | $100 - 240 \pm 10\%$ |
| Current                                      | А                                   | 0.2                  |
| Frequency                                    | Hz                                  | $50 - 60 \pm 5\%$    |
| Power supply (secondary)                     |                                     |                      |
| At between 0°C and +40°C                     | V <sub>DC</sub> /mA (max.)/W (max.) | 15 ±5%/530/8         |
| At between +40°C and +50°C                   | V <sub>DC</sub> /mA (max.)/W (max.) | 15 ±5%/330/5         |
| Installation location, above sea level (NN)  | m                                   | 3000                 |
| Protection class according to EN/IEC 60950-1 |                                     | 11                   |
| Protection class according to EN/IEC 60529   |                                     | 1P40                 |

<sup>1</sup>) = Depends on system design

a) = Depends on system design
 b) = Depends on system design
 c) = For operation with greater preload setting, please send e-mail to request PC configuration software; e-mail address: fast.factory@sartorius.com Greater preloads are possible, but reduce the weighing capacity.
 a) = The weighing time is the time period in which the measured value oscillates within a range of ±3x the standard range of the static end value. Test weight approx. 25% of max.

### **Dimensions (Scale Drawings)**

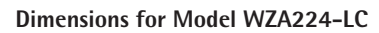

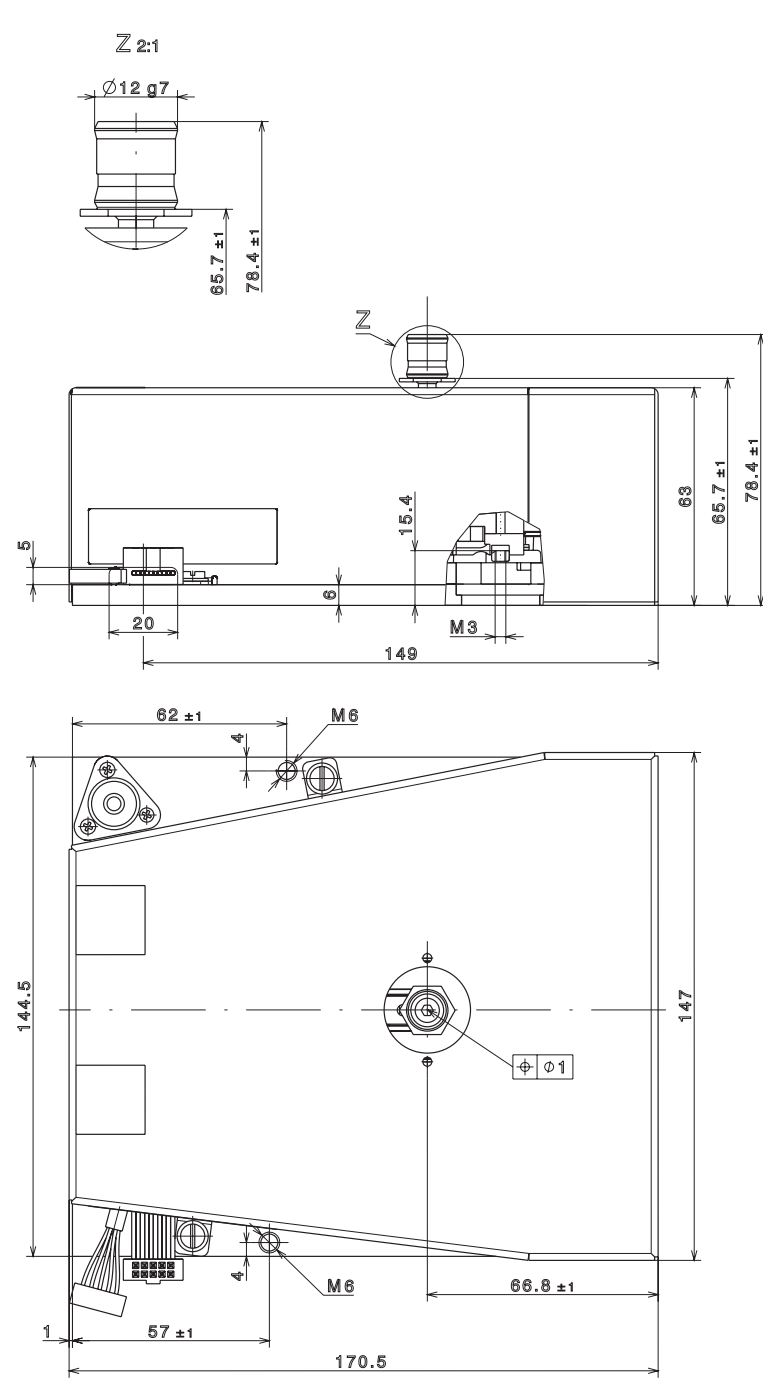

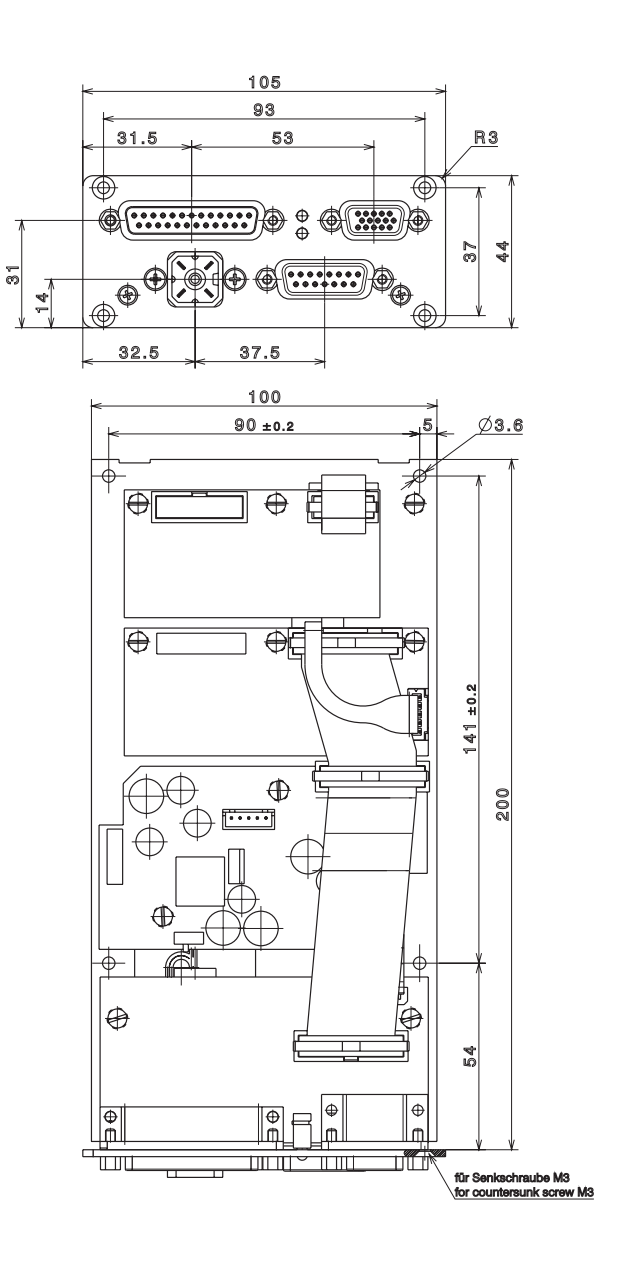

All dimensions are given in millimeters

#### Dimensions for Model WZA224-L

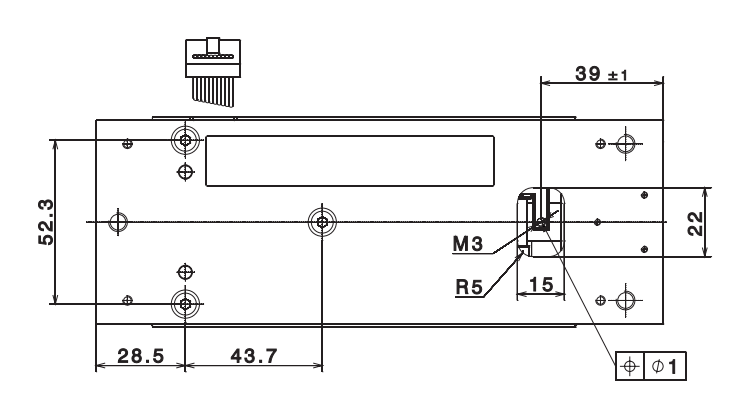

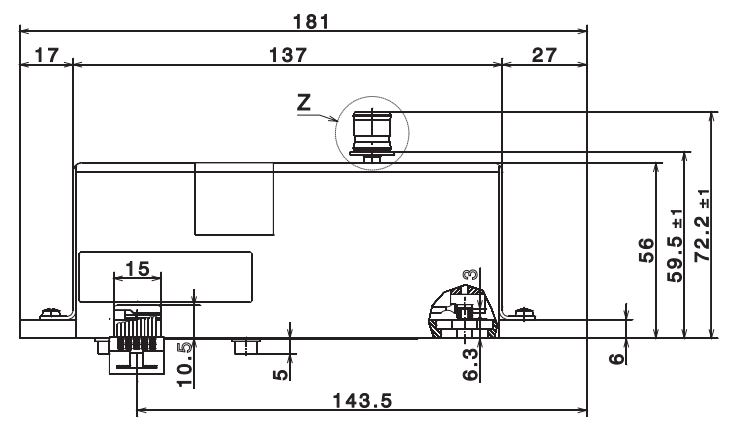

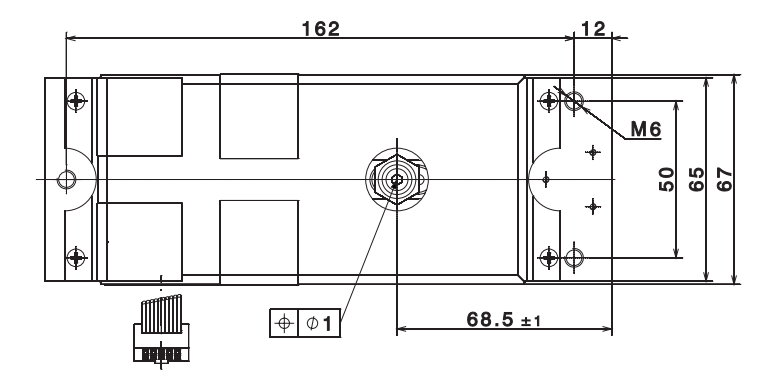

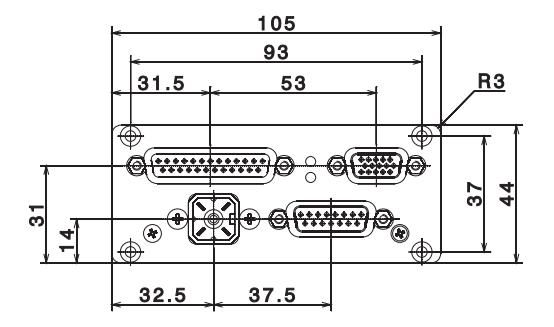

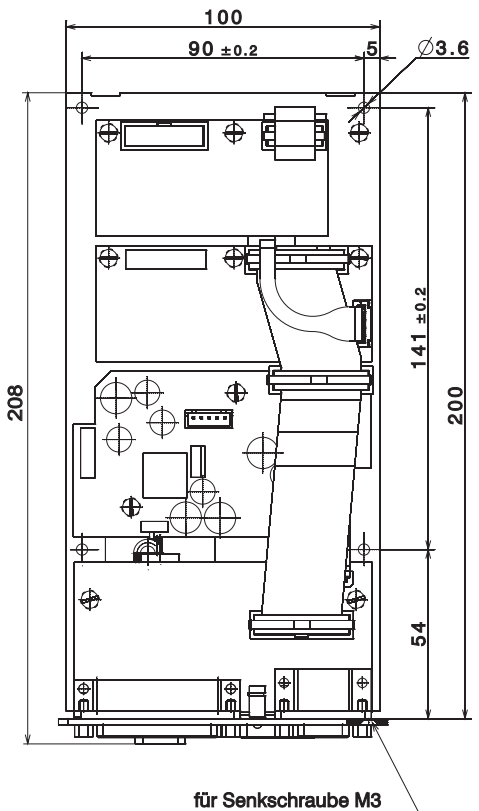

for countersunk screw M3

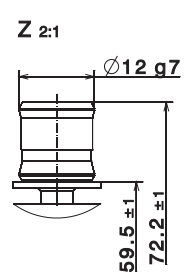

All dimensions are given in millimeters

#### Dimensions for Model WZA54-L

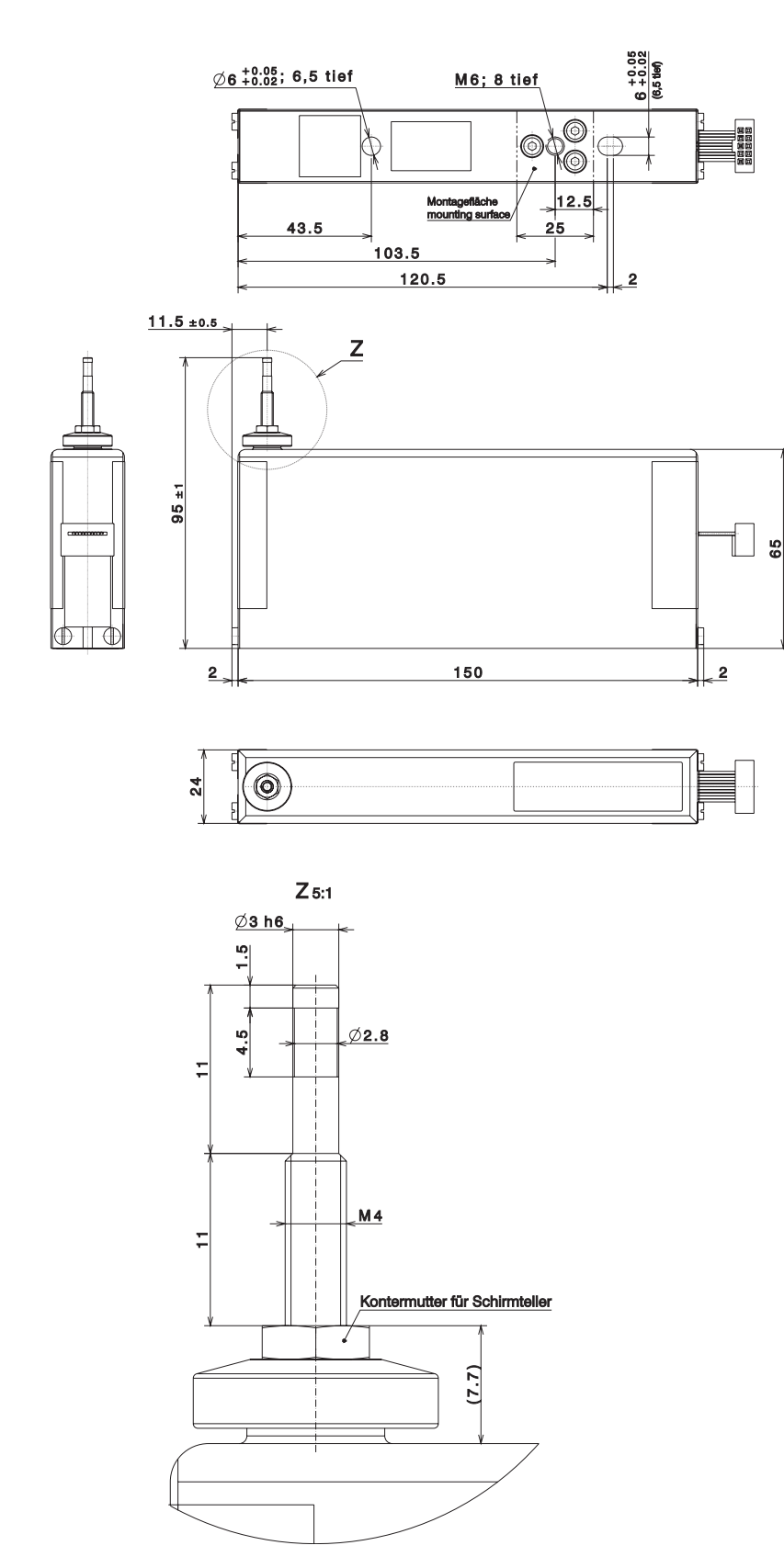

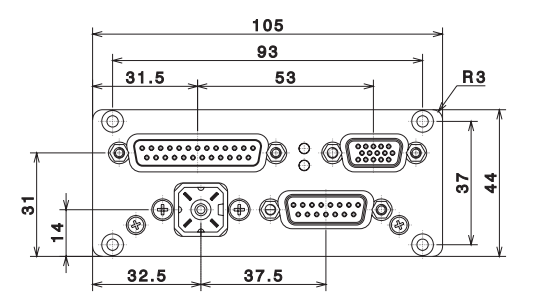

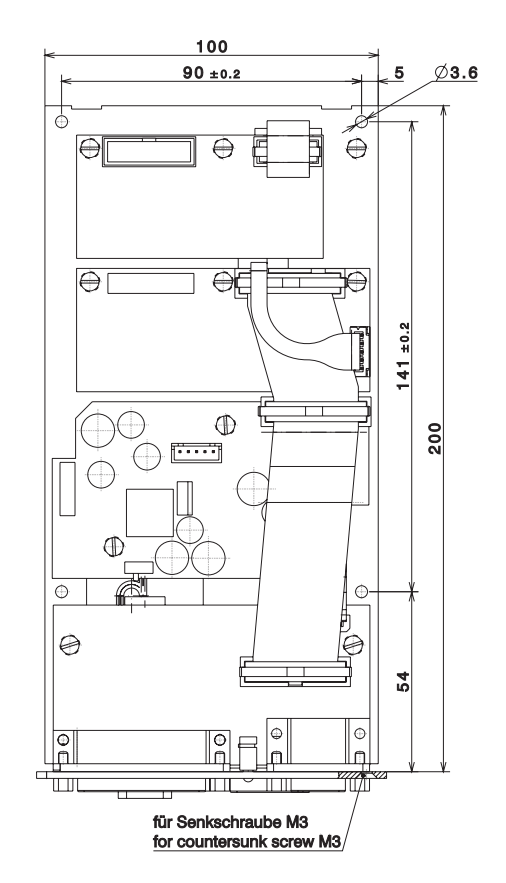

All dimensions are given in millimeters

#### Dimensions for Model WZA523-L

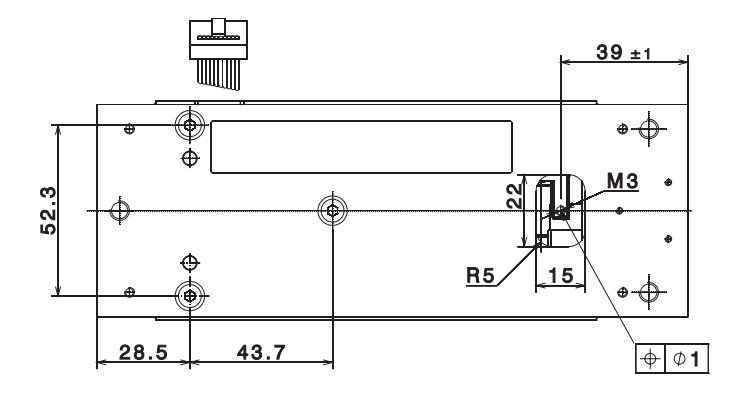

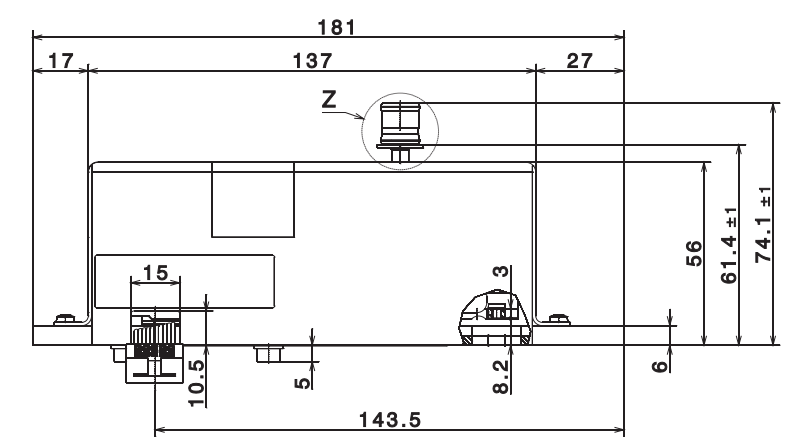

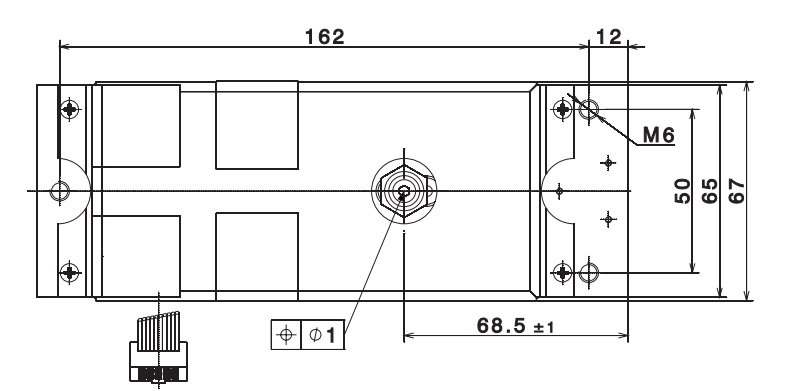

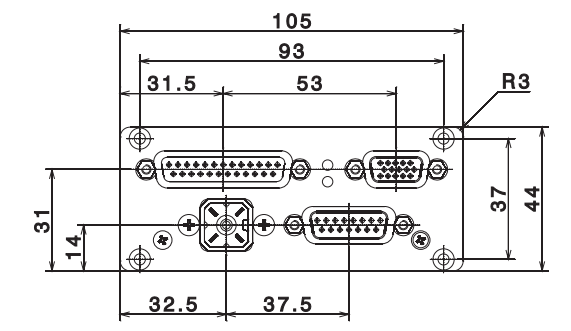

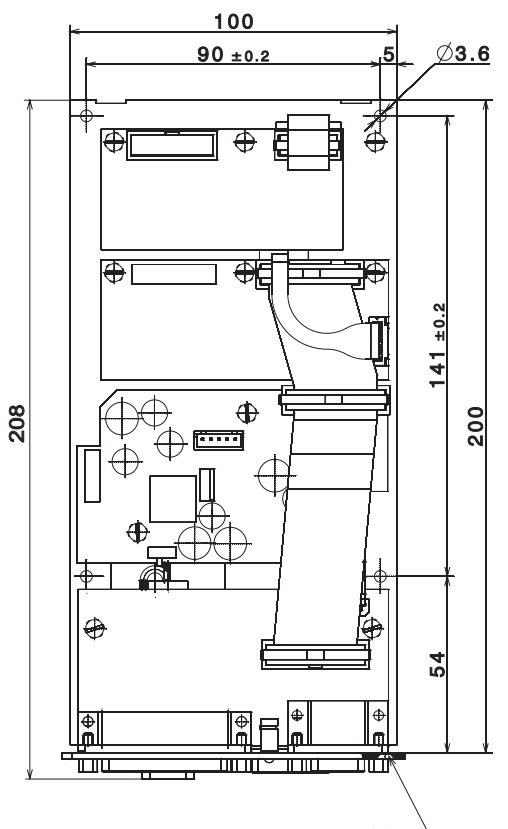

für Senkschraube M3 for countersunk screw M3

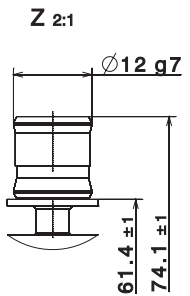

All dimensions are given in millimeters

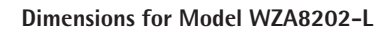

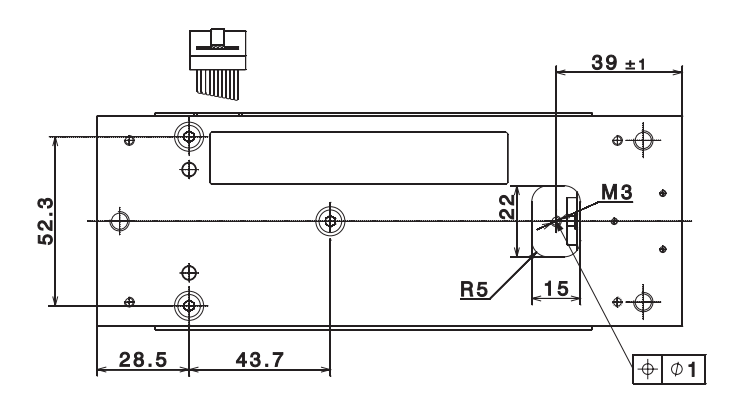

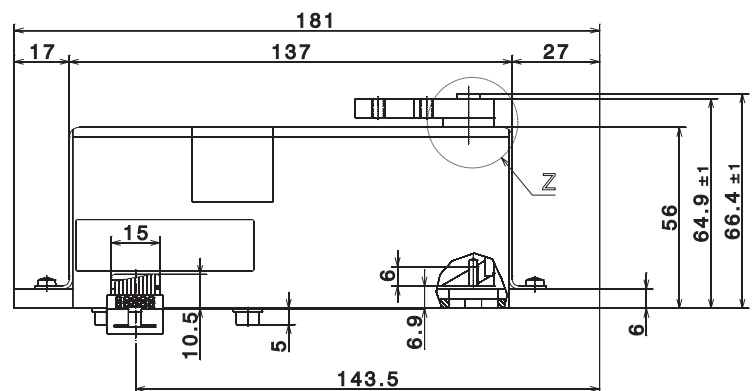

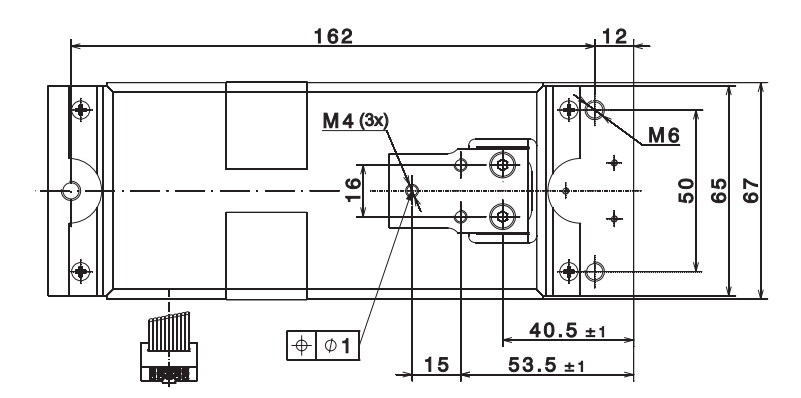

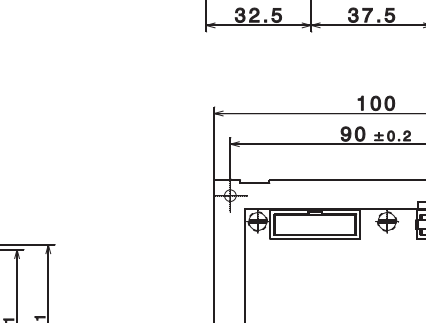

31.5

.

32.5

Ð

¢

ŝ

4

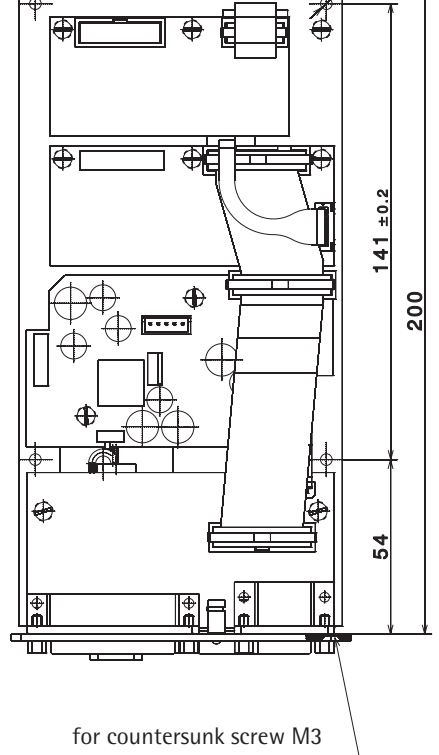

105

93

\$<u>....</u>}

53

<u>R3</u>

44 37

Ø**3.6** 

¢

5

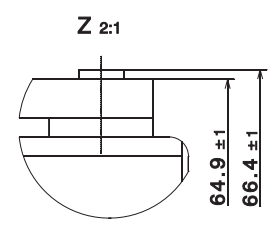

All dimensions are given in millimeters

Mounting Plate Dimensions for Model WZA8202-L

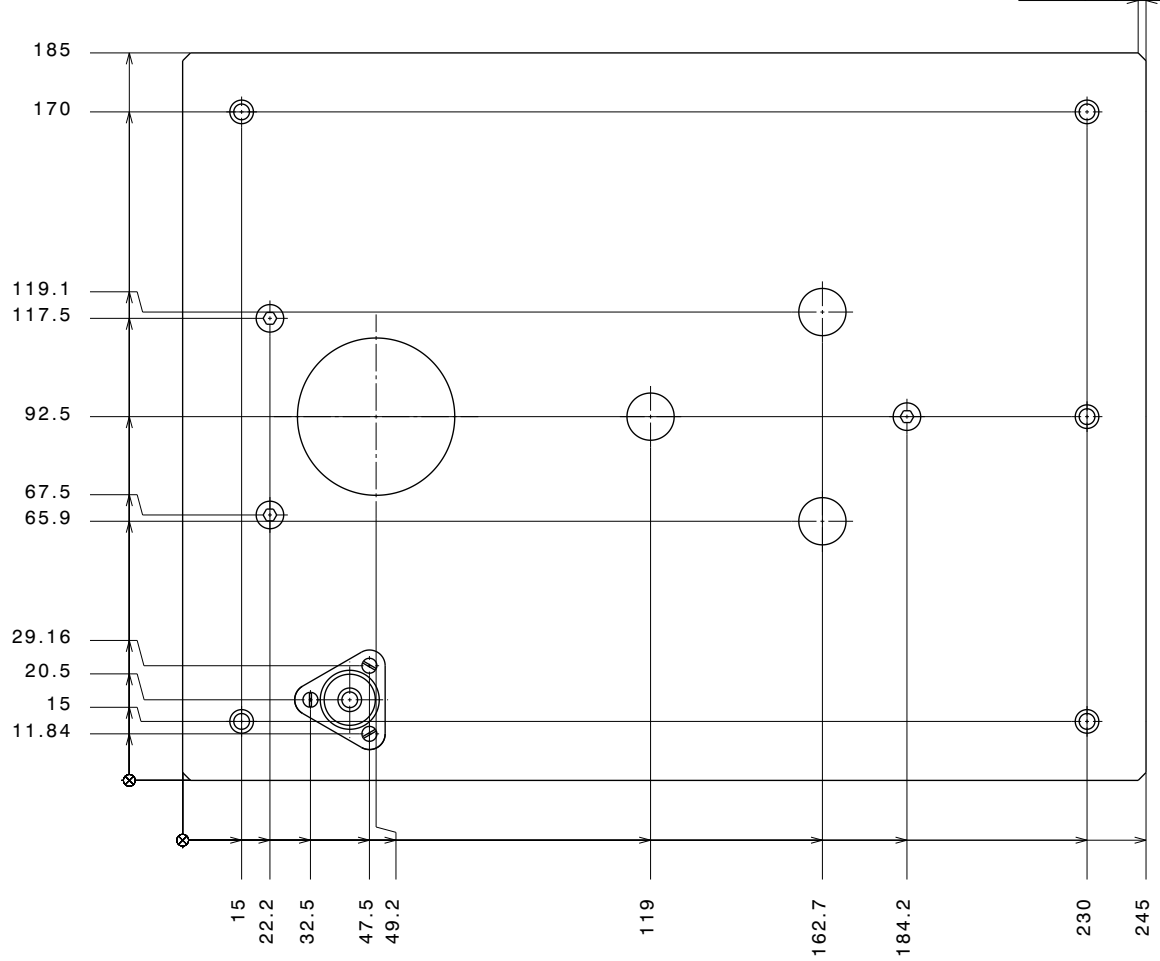

2x45°(4x)

All dimensions are given in millimeters

## Accessories

|   | Product                                                                                                    | Order No.              |
|---|----------------------------------------------------------------------------------------------------|------------------------|
|   | Display and control unit with cable (0.9 m) for connection to enclosed electronics module                                                                                                    | YAC01ED                |
|   | Configuration software for settings, calibration/adjustment and setting the preload                                                                                                    | Cubis CAS Suite        |
|   | SartoConnect data transfer software (for loading<br>weight values in a PC running Windows® 95/98/NT<br>and direct processing with application programs<br>such as Excel, Access, etc.) incl. adapter cable<br>(1.5 m) from weigh cell to PC (12-pin to 9-pin) | YSC011                 |
| - | Data cables RS-232<br>for PC connection, 25-pin (m) / 9-pin (f),<br>length approx. 2.0 m<br>for PC connection, 25-pin (m) / 9-pin (f),<br>length approx. 2.0 m                                                                                                | YCC01-USBM2<br>7357314 |
| _ | AC adapter<br>IP40 protection in accordance with VDE* 0470/529                                                                                                    | YEPS01-15VOH           |
|   |                                                                                                    | 1                      |

Additional options and accessories available on request

\* VDE = Verband der Elektrotechnik, Elektronik, Informationstechnik (Association for Electrical, Electronic & Information Technologies)

### **Conformity Documents**

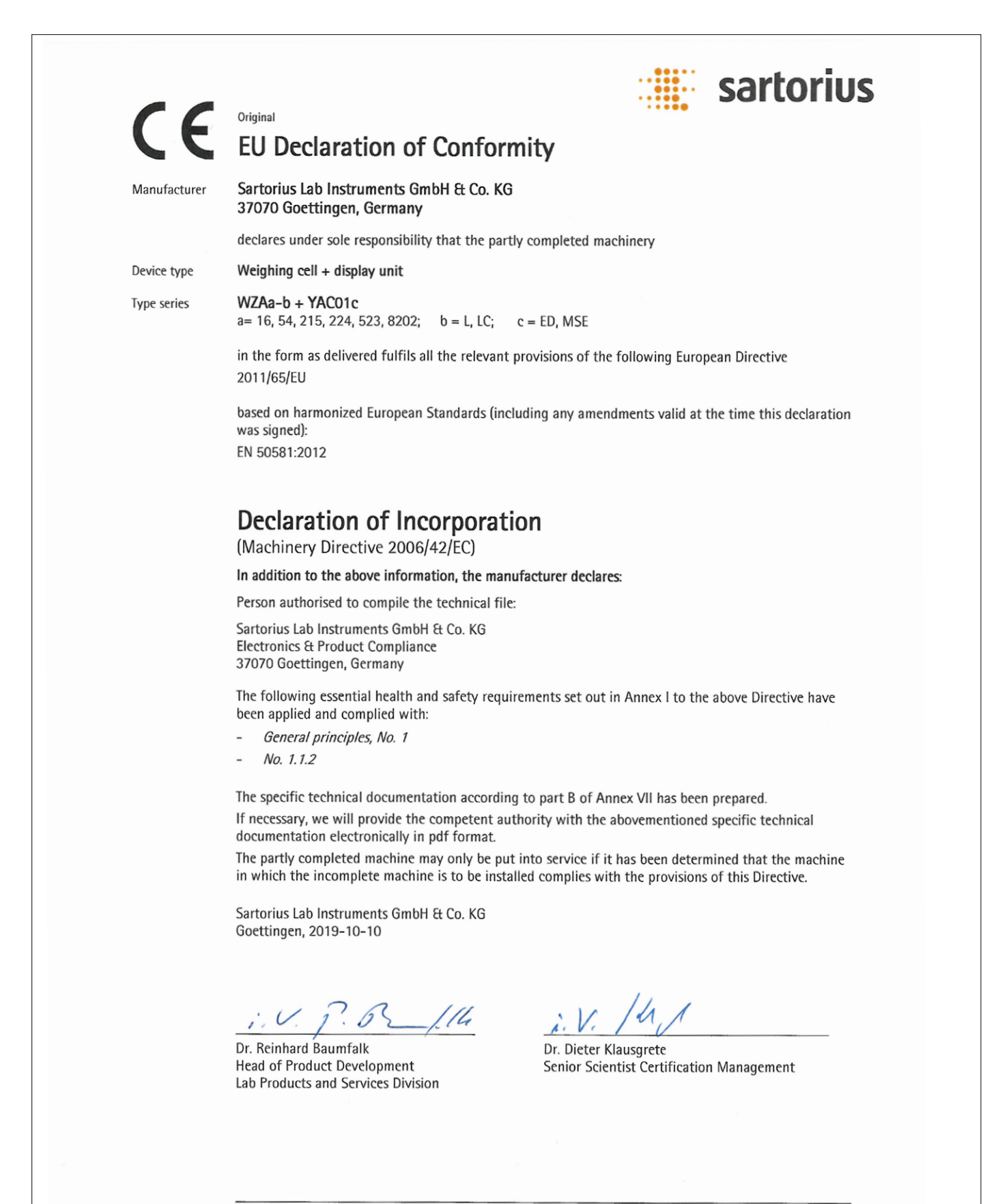

OP-113\_fo11\_2019.07.07

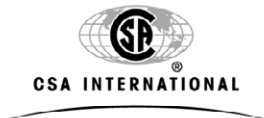

# **Certificate of Compliance**

| Certificate: | 1928438                                                                                                    | Master Contract: | 167555     |
|--------------|----------------------------------------------------------------------------------------------------|------------------|------------|
| Project:     | 1928438                                                                                                    | Date Issued:     | 2008/01/09 |
| Issued to:   | Sartorius AG                                                                                                    |                  |            |
|              | Weender Landstrasse 94-108<br>Postfach 3243<br>Goettingen, 37075<br>Germany<br>Attention: Dr. Dieter Klausgrete |                  |            |

### The products listed below are eligible to bear the CSA Mark shown with adjacent indicators 'C' and 'US'

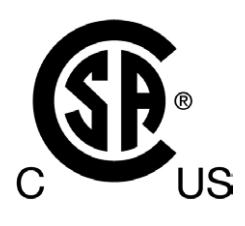

Issued by: J. Beacham

Authorized by: Gianluca Arcari, P.Eng., MBA, Product Group Manager

Janluca Arcar

#### PRODUCTS

CLASS 8721 85 - ELECTRICAL EQUIPMENT FOR LABORATORY USE - Certified to US Standards - LABORATORY EQUIPMENT - Electrical

Laboratory Scale

Part A: Model WZ or GPC series.

The 'C' and 'US' indicators adjacent to the CSA Mark signify that the product has been evaluated to the applicable CSA and ANSI/UL Standards, for use in Canada and the U.S., respectively. This 'US' indicator includes products eligible to bear the 'NRTL' indicator. NRTL, i.e. National Recognized Testing Laboratory, is a designation granted by the U.S. Occupational Safety and Health Administration (OSHA) to laboratories which have been recognized to perform certification to U.S. Standards.

DQD 507 Rev. 2004-06-30

|              |         | CSA INTERNATIONAL | ~                |            |
|--------------|---------|-------------------|------------------|------------|
| Certificate: | 1928438 |                   | Master Contract: | 167555     |
| Project      | 1928438 |                   | Date Issued:     | 2008/01/09 |

Part B: Model WZG series.

Part C: Model WZV series.

Note 1: Models WZ, GPC and WZG are Equipment Class 1, Pollution Degree 2, and Installation Category II.

Note 2: Model WZV is evaluated as a component where the suitability of the enclosure and power supply is to be evaluated.

#### CONDITIONS OF ACCEPTABILITY

The equipment is supplied with an approved power supply cord set that is acceptable to the authorities in the country where the equipment is to be used.

#### **APPLICABLE REQUIREMENTS**

CAN/CSA-C22.2 No. 61010-1-04 - Safety Requirements for Electrical Equipment for Measurement, Control, and Laboratory Use, Part 1: General Requirements

UL Std. No. 61010-1 (2nd Edition) - Safety Requirements for Electrical Equipment for Measurement, Control, and Laboratory Use - Part 1: General Requirements

Sartorius Lab Instruments GmbH & Co. KG Otto-Brenner-Strasse 20 37079 Goettingen, Germany

Phone: +49 551 308 0 www.sartorius.com

The information and figures contained in these instructions correspond to the version date specified below.

Sartorius reserves the right to make changes to the technology, features, specifications and design of the equipment without notice. Masculine or feminine forms are used to facilitate legibility in these instructions and always simultaneously denote the other gender as well.

Copyright notice:

This instruction manual, including all of its components, is protected by copyright. Any use beyond the limits of the copyright law is not permitted without our approval. This applies in particular to reprinting, translation and editing irrespective of the type of media used.

© Sartorius Germany

Last updated: 10 | 2019

Printed in the EU on paper bleached without chlorine. | ML Publication No.: WWZ6016-e210503